# 112年公教個人專戶制 退撫儲金繳納作業

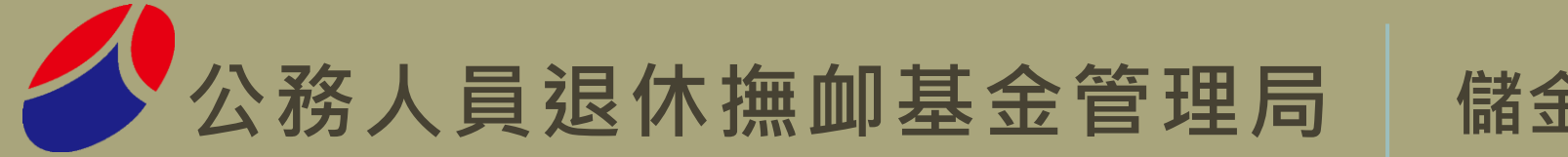

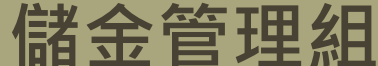

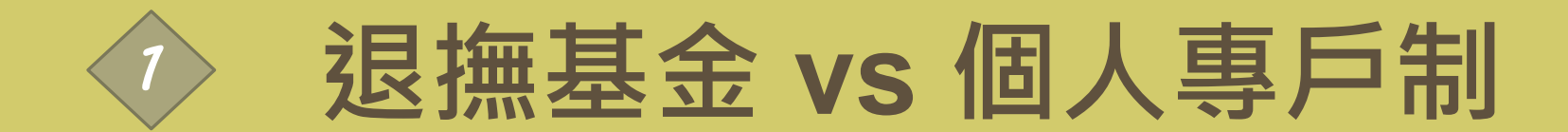

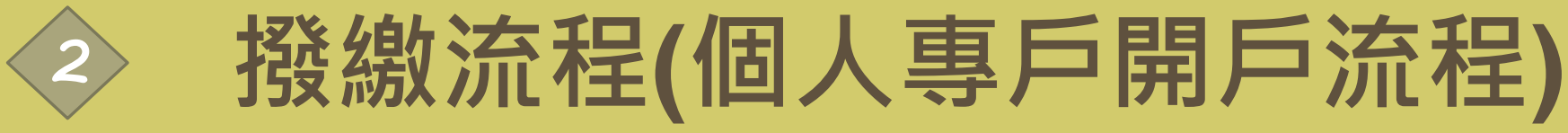

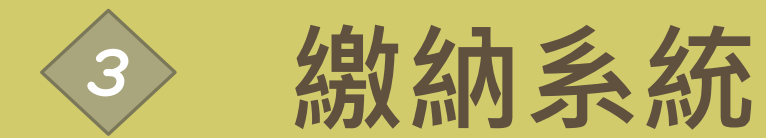

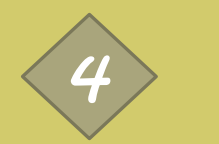

### 疑問排行榜及案件分享

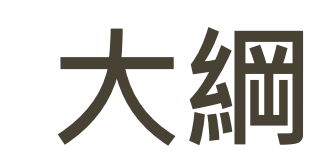

| ×                 | 確定給付制無此制度                   | 個人專戶   | 0              | 個人專戶累積總金額                                                    |
|-------------------|-----------------------------|--------|----------------|--------------------------------------------------------------|
| ×                 | 確定給付制無此制度                   | 增額提繳   | 0              | 確定提撥制專屬·上限5.25%<br>自願增額,不計入薪資收入課稅                            |
| <u>憑證版</u><br>單機版 | 多數中央機關使用<br>地方機關使用          | 繳納系統   | 單機版<br>        | 不論中央機關、地方機關皆使用<br>單機版開發的儲金繳納系統1.0版                           |
| 退撫                | 新制 基金                       | VS     | 儲金             | <b>固人專戶制</b>                                                 |
| 台 一 合<br>銀 銀 庫    | 由三家行庫代收                     | 代收金融機構 | 中國信託           | 由儲金信託銀行代收 <sub>(免手續費)</sub><br>或其他金融機構匯款繳納 <sub>(需手續費)</sub> |
| 條碼繳款              | 由三家行庫刷條碼代收<br>或以電子支付經國庫公庫代繳 | 繳費帳號   | 虛擬帳號           | 繳費存款單上已無條碼<br>改為當月繳費資訊                                       |
| 代收行庫<br>代轉        | 繳費清單及繳費證明<br>由三家行庫收受轉本機關    | 紙本寄送   | 郵 傳 電<br>寄 真 郵 | 繳費清單及繳費證明<br>以"郵寄/傳真/電子郵件"傳送<br>3                            |

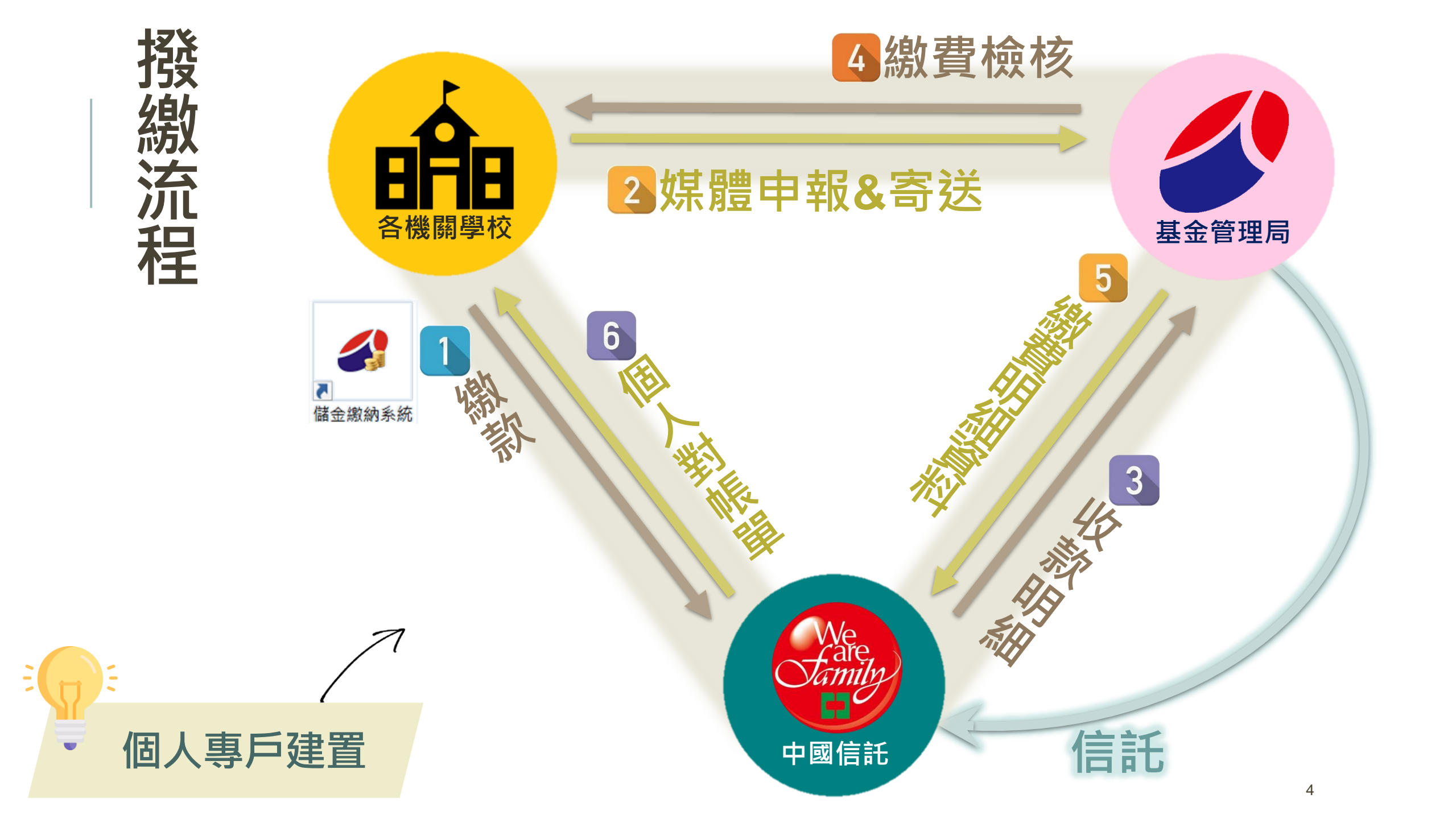

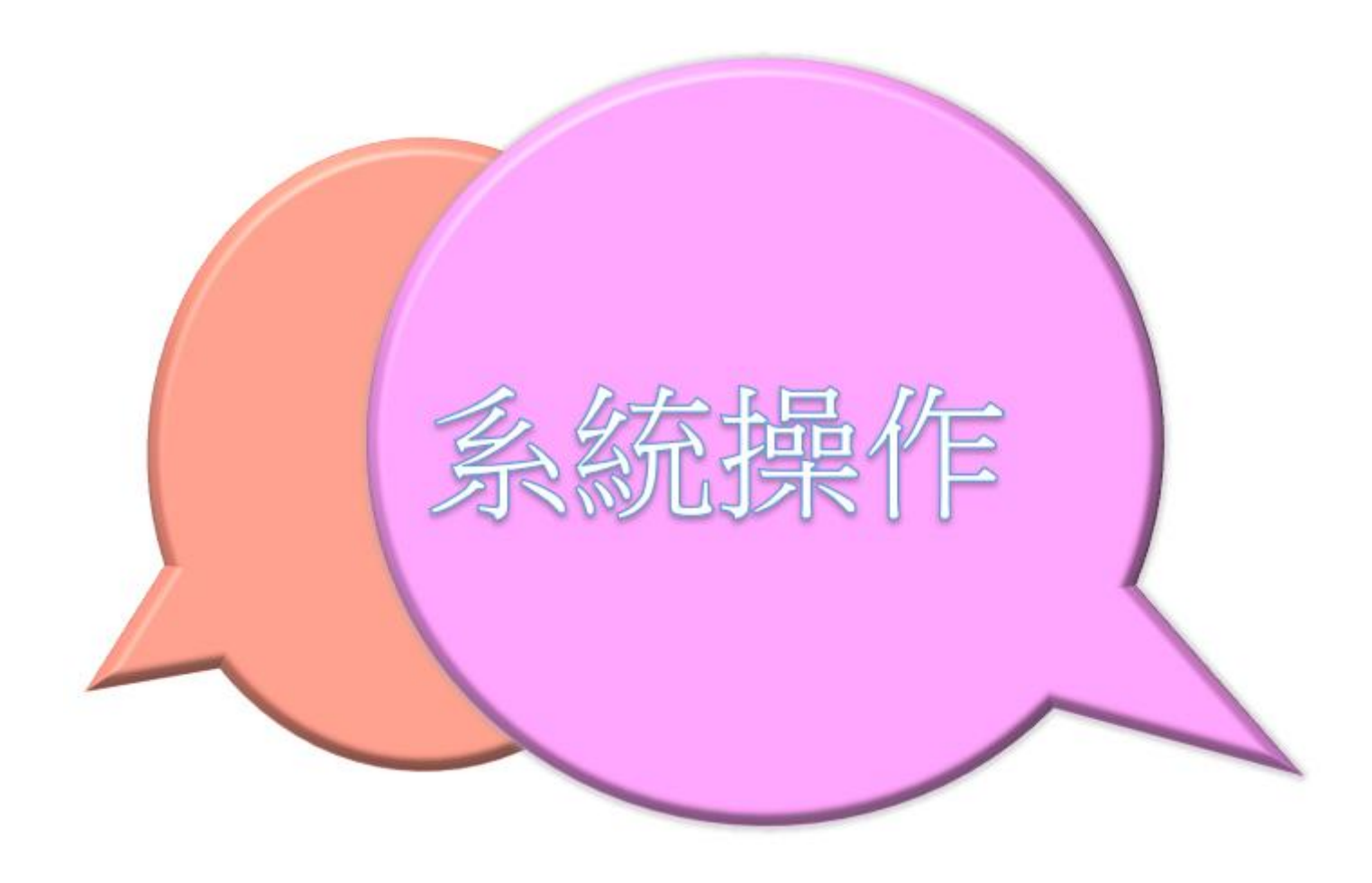

# 單機版程式下載(CONT.)

公告資訊

基金經營現況

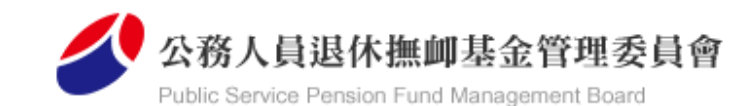

認識本會

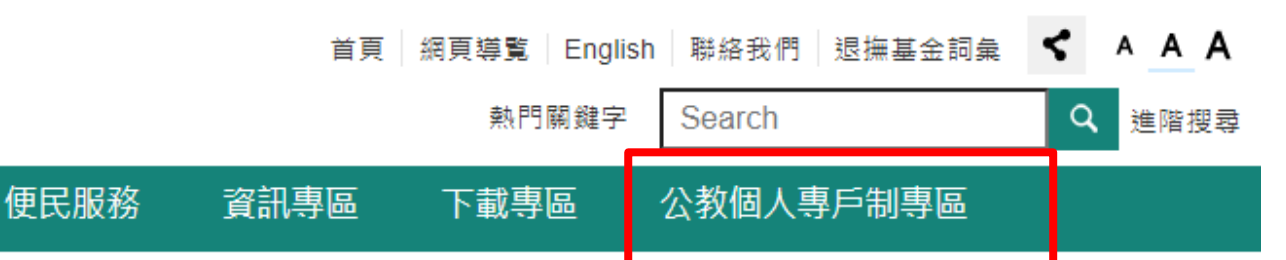

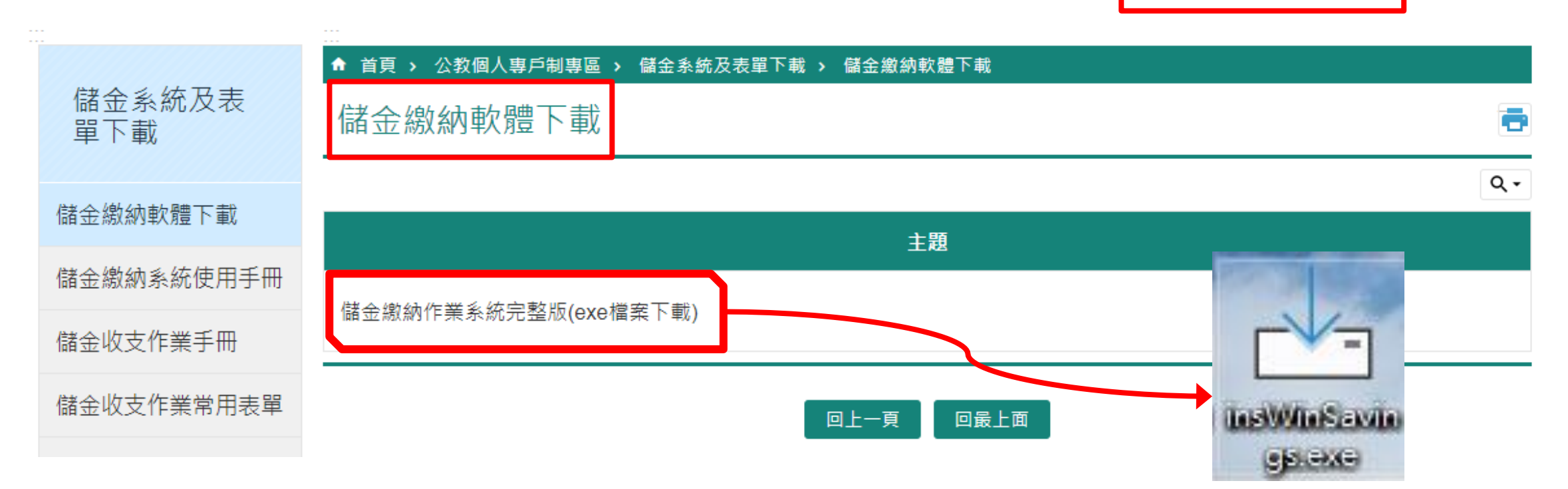

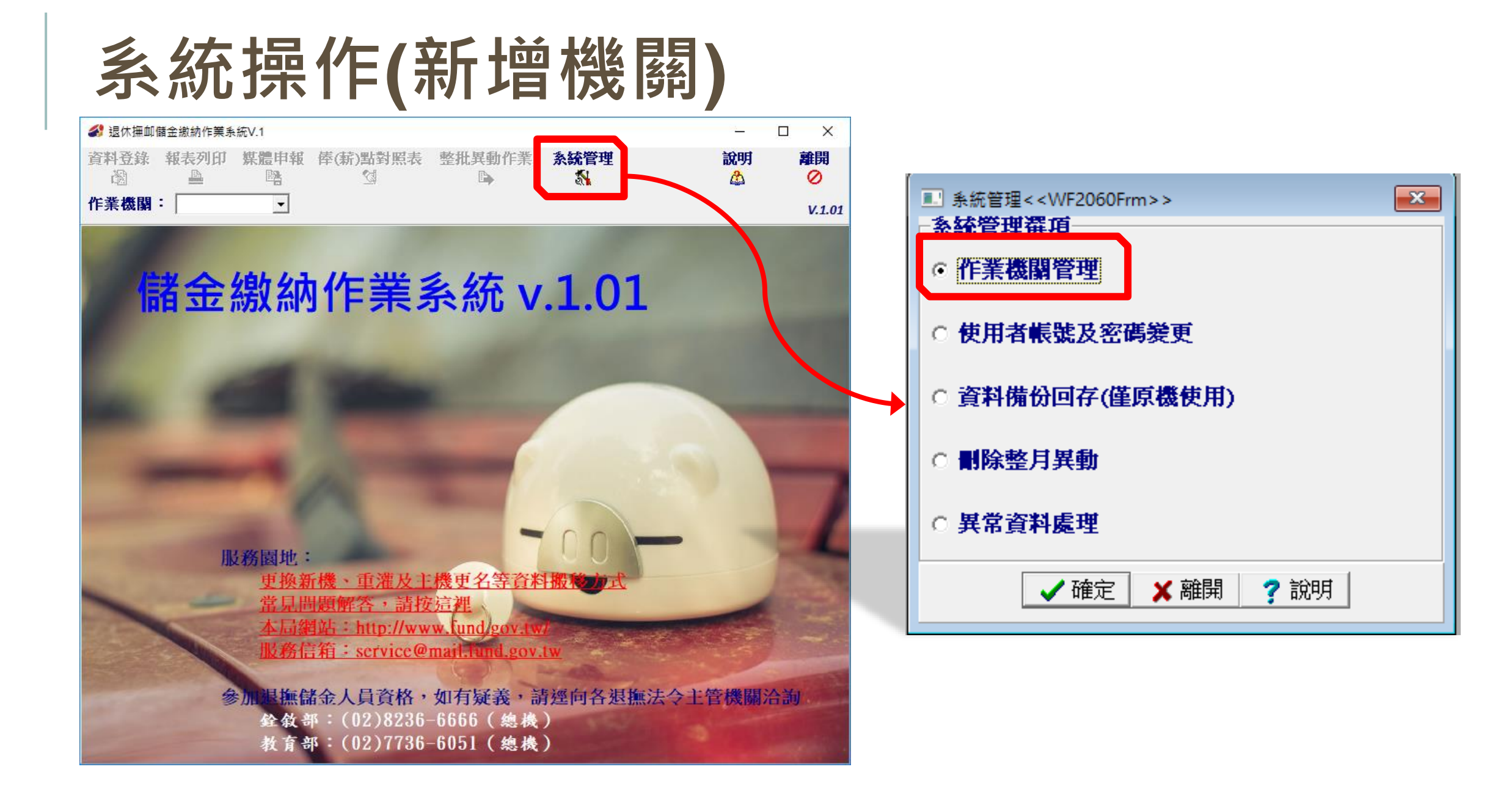

| ▲ 彡 纮 堝 佔 / 癶 ~ ~                                   | 新增使用者  | ×    |
|-----------------------------------------------------|--------|------|
| ∽ 尔凯环IF(묘八)                                         | 使用者帳號: | (英數) |
| 公務人員退休撫卹儲金管理系統                                      | 使用者密碼: |      |
|                                                     | 密碼再確認: |      |
| 使, <sup>vvinsavings</sup> ×<br>新生,第一次使用系统,請設定使用者資料! | 使用者姓名: |      |
| (Щ) ОК                                              | 聯絡電話:  |      |
| 登入 <b>雅</b> 開                                       | 確定 取消  |      |
| ● 公務人員退休撫卹儲金管理系統<br>使用者帳號: omg                      | ×      |      |
| 使用者密碼: *******                                      | *      |      |
| 新增使用者完成,請直接                                         | 登入!    |      |
| 登入                                                  |        |      |

# 資料登錄-新加入

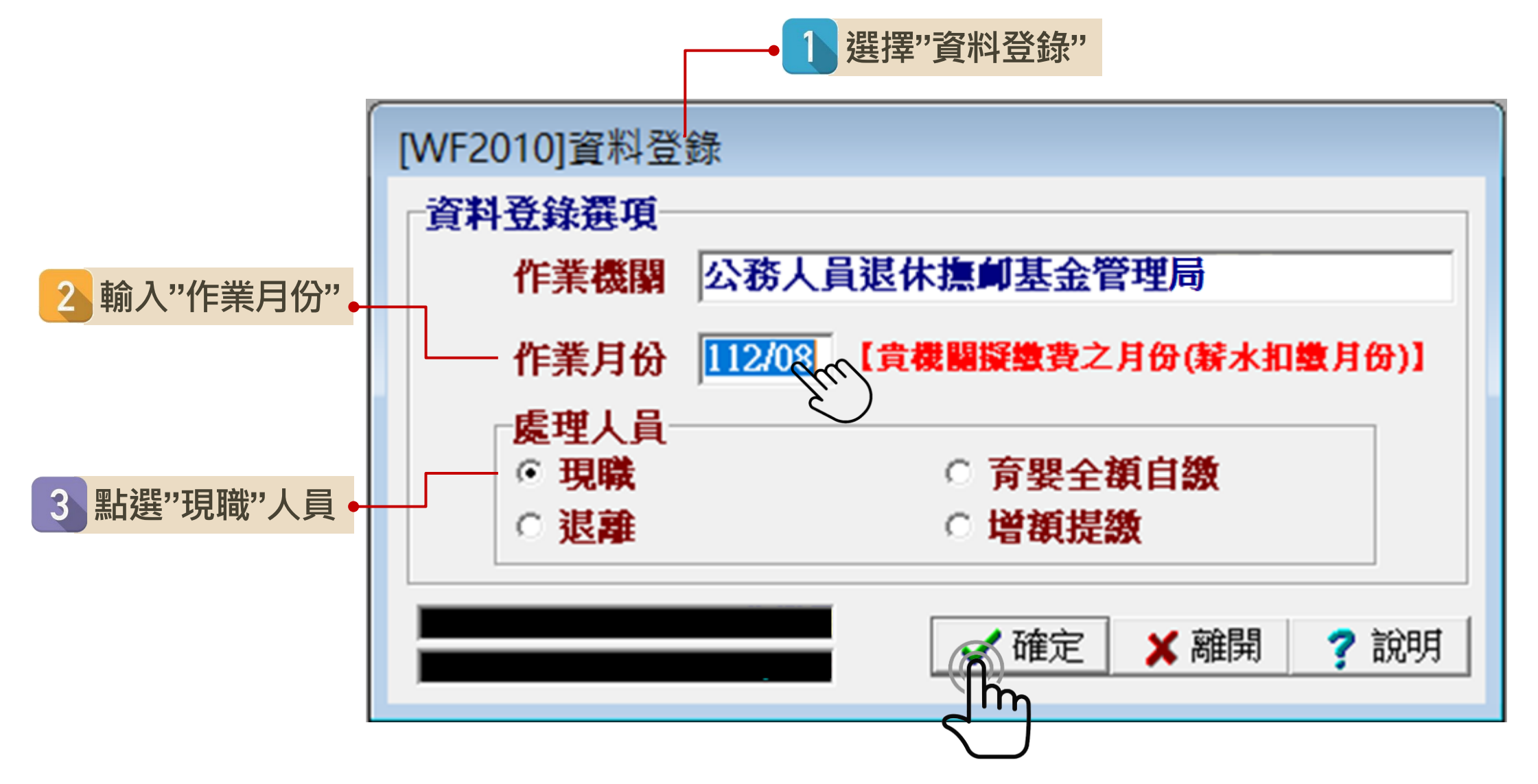

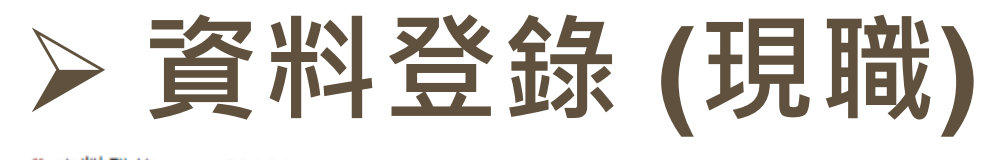

| 删除人員人.<br>₽ | <b>員加入</b><br>▲ | 倖點幾更<br>↓ | 退離    | 其他異動<br>⑧ | 經歷瀏覽<br>⊕、 | 離開 | 說 |
|-------------|-----------------|-----------|-------|-----------|------------|----|---|
| 身分證字號       |                 |           | 作業月份  | 112年08    | <b>J</b>   |    |   |
| 姓名          |                 |           | 人數    | 0         |            |    |   |
| 出生日期        | 年               | 月日        |       |           |            |    |   |
| 機關名稱        | 公務人             | 員退休撫      | 「基金管理 | 侷         | ]          |    |   |
| 身分別         |                 |           |       |           |            |    |   |
| 俸點類別        |                 |           |       |           |            |    |   |
| 俸(薪)點       |                 | [         |       |           |            |    |   |
| 最新異動        |                 |           |       |           |            |    |   |
| 異動原因        |                 |           |       |           |            |    |   |
| 異動日期        | 年               | 月日        |       |           |            |    |   |
| 電子郵件        |                 |           |       |           | 1          |    |   |
|             |                 |           |       |           |            |    |   |

|                                                 | – 🗆 X                                                        |
|-------------------------------------------------|--------------------------------------------------------------|
| ■除人員 人員加入 俸點幾更 退離 其他異動 經歷瀏覽 離開<br>- 總 🏥 🗈 🖓 🔍 🖉 | 說明<br>🍐                                                      |
| 身分證字號 A111111113 作業月份 112年07月<br>始 2 測試一 人数 1   | 查詢<br>索引 <mark>俸點-DESC</mark> ▼                              |
| 出生日期 077年07月07日                                 |                                                              |
| 機關名稱 公務人員退休撫卹基金管理委員會<br>身分別 公務人員                | 身分證號     姓名     俸點     ^       ▶ A111111113     測試一     0385 |
| 俸點類別 公務人員                                       |                                                              |
| 倖(新)點  0383<br>最新異動 加入                          |                                                              |
| 異動原因 新加入   単動印期 112年07月01日                      | 寄送                                                           |
| 電子郵件 test@mail.fund.gov.tw                      | <b>恨</b> 里                                                   |

## 現職人員(俸點變更)

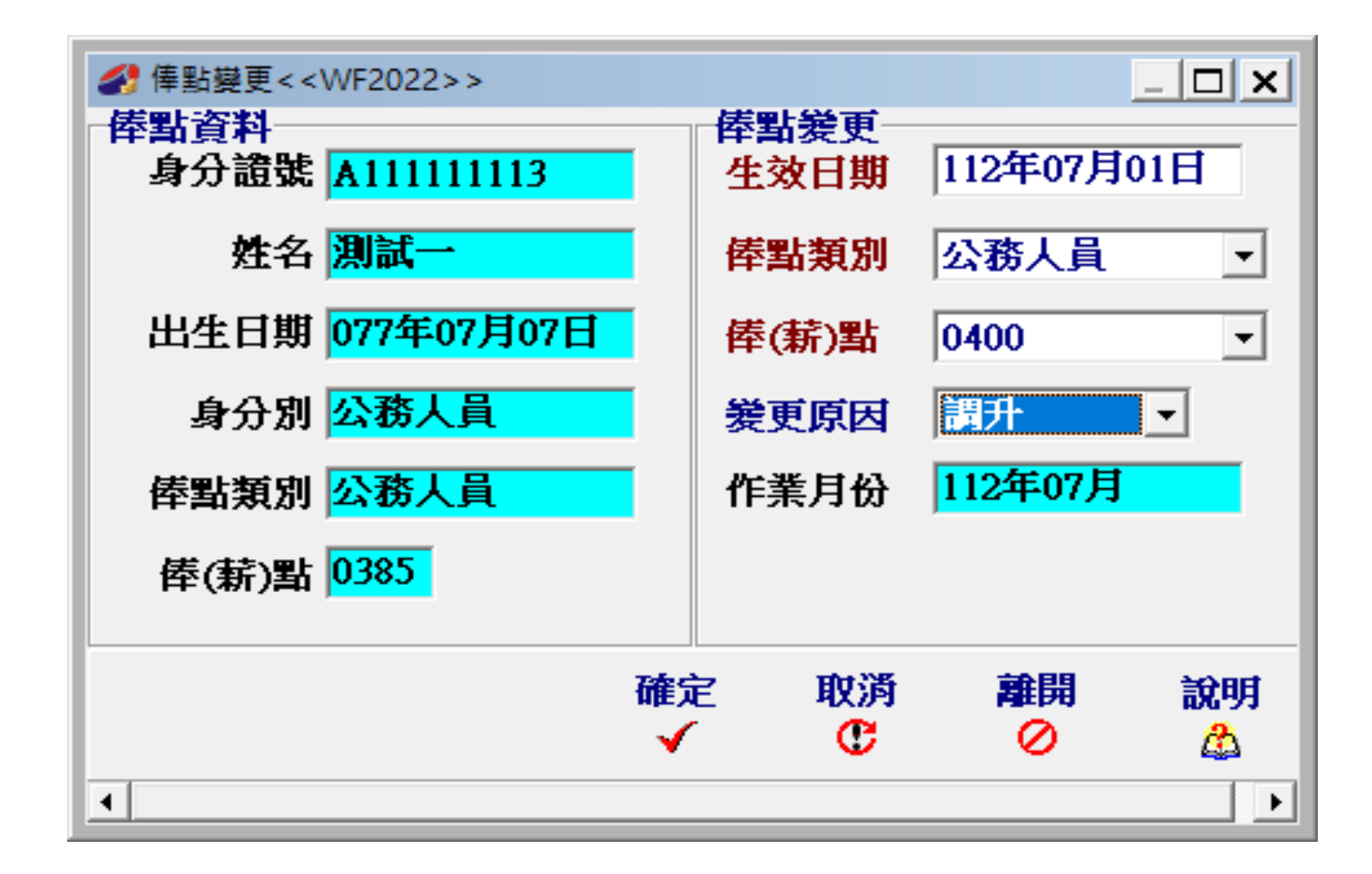

### 退離、其他異動

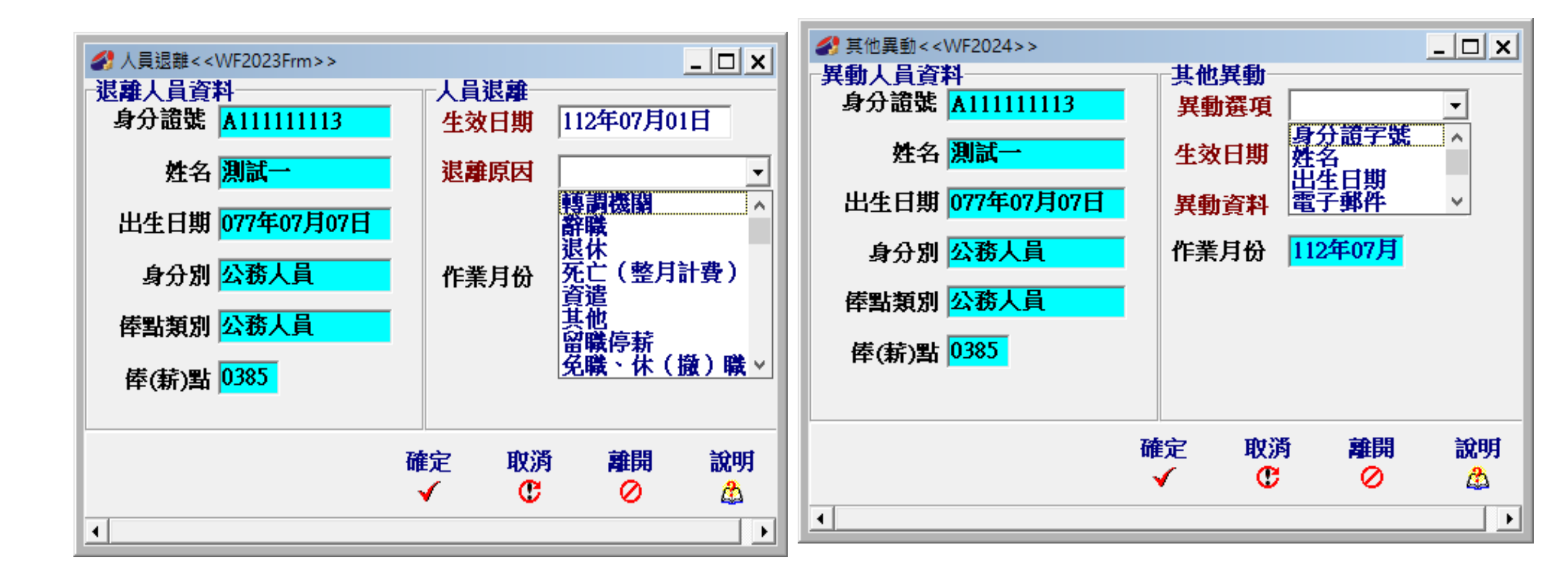

## > 資料登錄 (育嬰全額自繳人員)

|                             |   |             |    |                | _ 🗆 🗙 |
|-----------------------------|---|-------------|----|----------------|-------|
| - 退離人員資料<br>身分證號 A111111113 |   | 一人員退<br>生效E | 離期 | 年月日            |       |
| 姓名 測試一                      |   | 退離原         | 团  | 留職停薪           | •     |
| 出生日期 077年07月07日             |   |             |    |                |       |
| 身分別 <mark>公務人員</mark>       |   | 作業月         | 枌  | <b>112年08月</b> |       |
| 俸點類別 <mark>公務人員</mark>      |   |             |    |                |       |
| 俸(薪)點 0385                  |   |             |    |                |       |
|                             |   |             |    |                |       |
|                             | 確 | 定           | 取消 | 離開             | 說明    |
| •                           | _ |             | _  |                |       |

| 育嬰自繳加入< <w< th=""><th>F3021&gt;&gt;</th><th></th><th></th><th>×</th></w<> | F3021>>    |           |             | ×     |
|---------------------------------------------------------------------------|------------|-----------|-------------|-------|
| 加入———                                                                     |            |           |             |       |
| 案號                                                                        | 11203      | 226020200 | 00A001      |       |
| 身分證號                                                                      | A1111      | 11113     | [           |       |
| 姓名                                                                        | 測試一        | -         | [           |       |
| 身分別                                                                       | 公務人        | 員         | -           |       |
| 俸點類別                                                                      | 公務人        | 員         | •           |       |
| 俸(薪)點                                                                     | 0385       |           | -           |       |
| 育嬰自繳起日                                                                    | 112年       | 08月01日    | ]           |       |
| 育嬰自 <b>繳</b> 迄日<br>(迄日為參照使用                                               | 年<br>月・諸於賓 | 月日        | -<br>式轉調時執行 | 相關功能) |
| 全額自繳選擇                                                                    | 續繳         | (         | 繼續按月總       | (村)   |
| 加入原因                                                                      | 新案         | •         |             |       |
| 前案序號                                                                      |            |           |             |       |
| 機關名稱                                                                      | 公務人        | 員退休撫      | 創基金管理       | 諉     |
| 作業月份                                                                      | 112年       | 08月       |             |       |
|                                                                           |            |           |             |       |
|                                                                           | 7080.000   | 10+235    | ###BB       | 200ct |
|                                                                           | 唯定         | 取》列       | 離開          | 說明    |
|                                                                           | <b>V</b>   | G         | 0           | 4     |

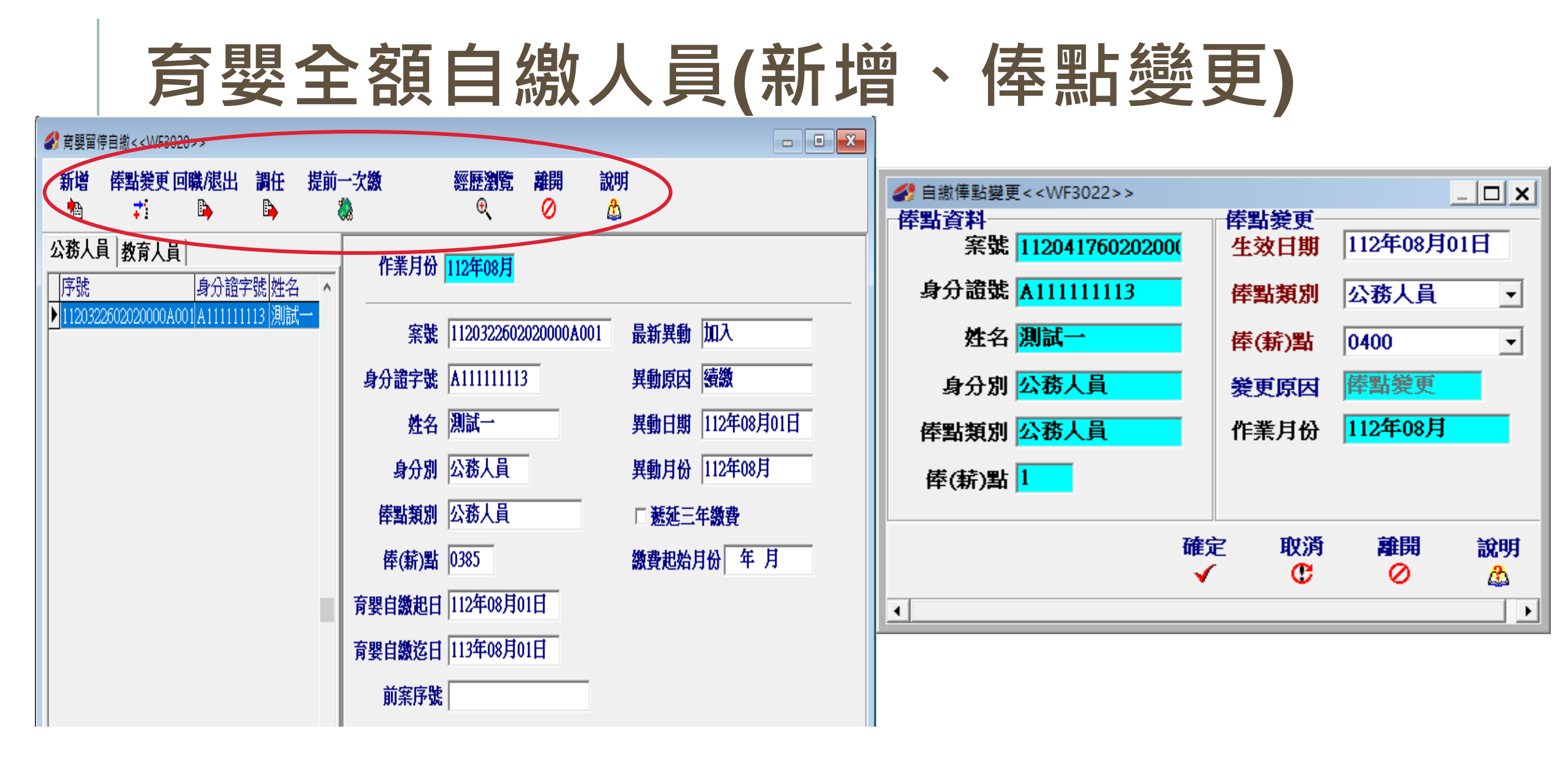

### 育嬰全額自繳人員(回職/退出、調任)

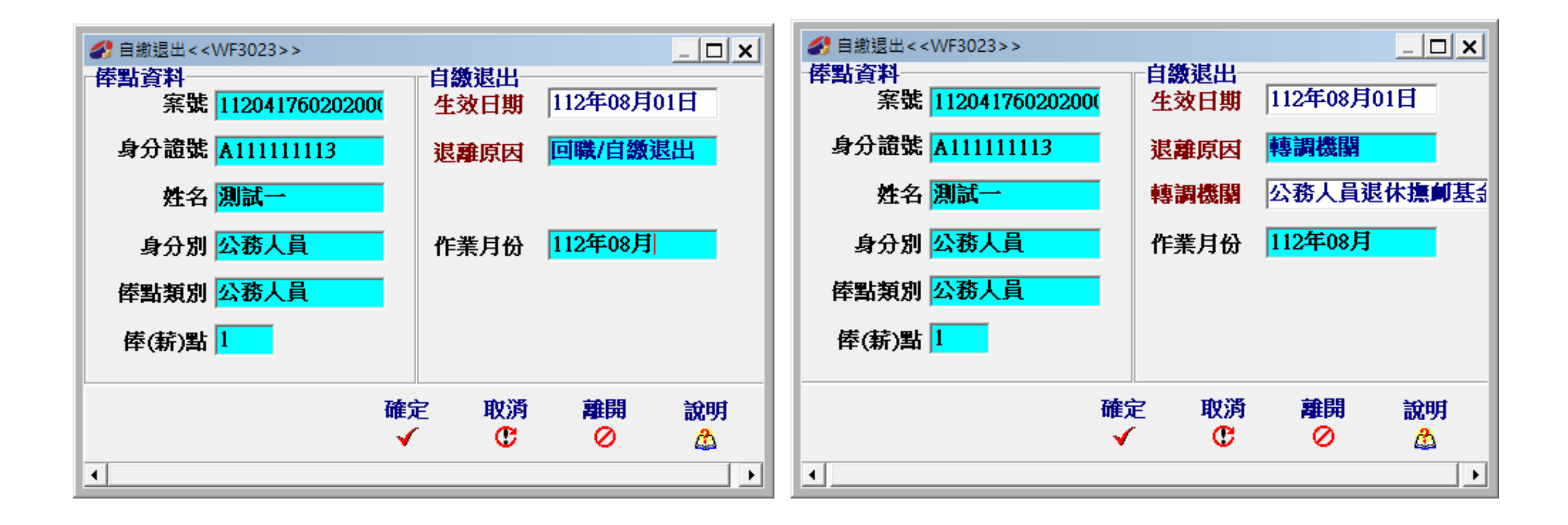

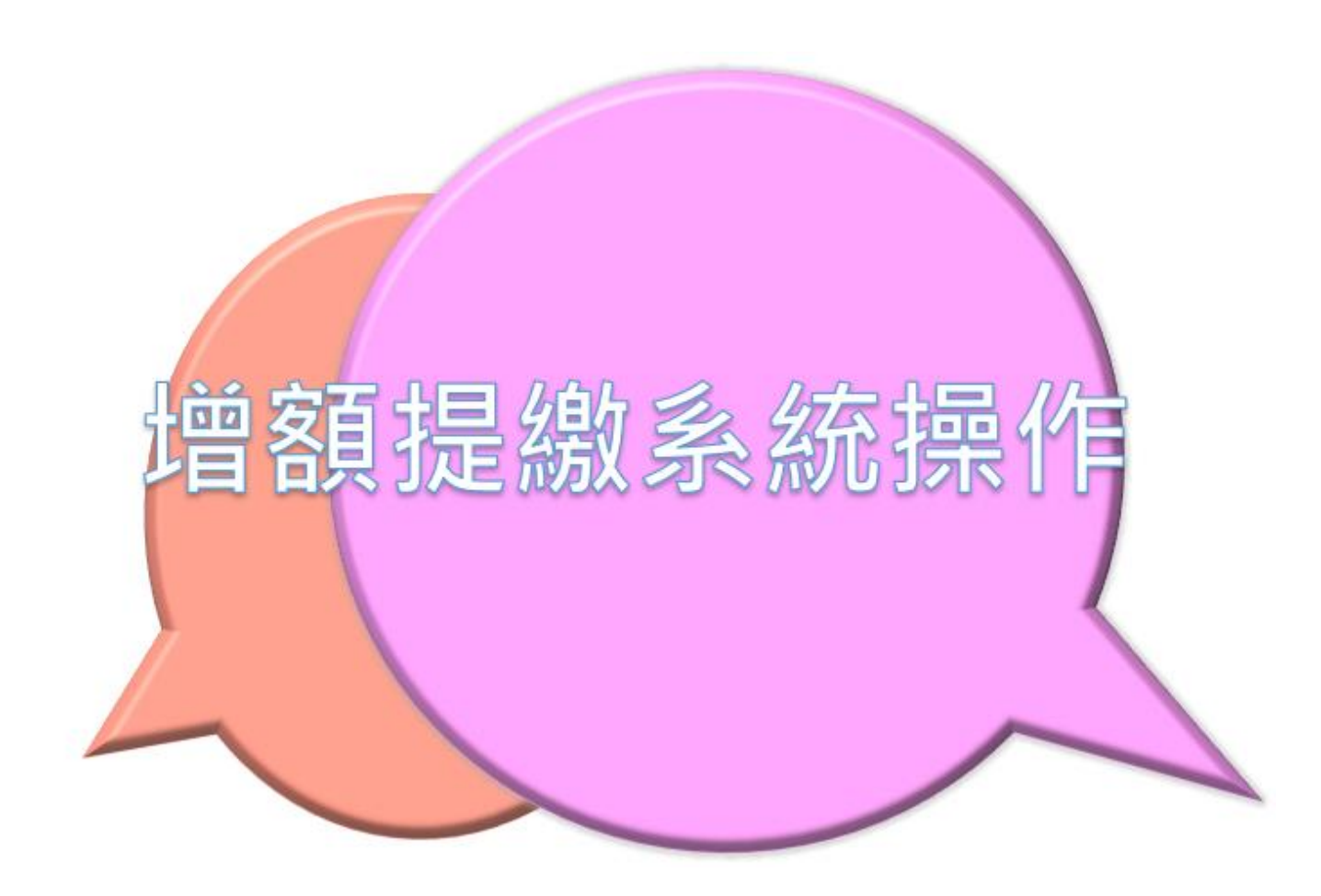

### 在職增額提繳,退休時提高適足所得樂活人生 ~個人專戶制獨享的哦~

|   |                    | 公教人员個人 <u>專户制自願</u> 增加提繳退撫儲金費用申請書↩                                                                                                    |         |
|---|--------------------|----------------------------------------------------------------------------------------------------|---------|
|   | 谓                  | 服務機關學校公務人員退休撫如基金管理局←                                                                                                    |         |
|   | 額                  | 姓 名 郝鄒津↔ 身分 <u>證统號</u> 《A12345678↔                                                                                                    |         |
|   | 提                  | <ul> <li>申請項目</li> <li>(每月10日前提出)</li> <li>一停止提繳或不申請提繳</li> <li>(※欄位毋須填寫)</li> </ul>                                                                                                    |         |
|   | <del></del> 緩又     | 局意自願增加提繳退撫儲金費用↔ 本(年功)集(薪)額×2× (小教助後2位数・以5.25%為上限)↔ 每月應提繳費用為新豪幣 1,000 元整(四拴五入)↔                                                                                                    | → 可擇一填選 |
| 新 | <mark>曾!申請書</mark> | ※請填寫自願增加<br>提繳額度↔<br>(請擇勾選)↔<br>「一」」<br>(請擇勾選)↔<br>(「」」」<br>(「」」」」<br>(「」」」」」<br>(「」」」」<br>(「」」」」」」<br>(「」」」」<br>(「」」」」」<br>(「」」」」」<br>(「」」」」」<br>(「」」」」」<br>(「」」」」<br>(「」」」」」」<br>(「」」」」」<br>(「」」」」」<br>(「」」」」」<br>(「」」」」<br>(「」」」」」<br>(「」」」」<br>(「」」」」」<br>(「」」」」<br>(「」」」」<br>(「」」」」<br>(「」」」<br>(「」」」」<br>(「」」」」<br>(「」」」」<br>(「」」」」<br>(「」」」」<br>(「」」」<br>(「」」」<br>(「」」」」<br>(「」」」」<br>(「」」」」<br>(「」」」」<br>(「」」」」<br>(「」」」」<br>(「」」」<br>(「」」」<br>(「」」」」<br>(「」」」」<br>(「」」」」<br>(「」」」」<br>(「」」」<br>(「」」」」<br>(「」」」<br>(「」」」<br>(「」」」」<br>(「」」」」<br>(「」」」」<br>(「」」」<br>(「」」」<br>(「」」」<br>(「」」」<br>(「」」」<br>(「」」」<br>(「」」」<br>(「」」」<br>(「」」」<br>(「」」」」<br>(「」」」<br>(「」」」<br>(「」」」<br>(「」」」」<br>(「」」」<br>(「」」」<br>(「」」」<br>(「」」」<br>(「」」」<br>(「」」」<br>(「」」」<br>(「」」」<br>(「」」」<br>(「」」」<br>(「」」」<br>(「」」」<br>(「」」」<br>(」」」<br>(」」」<br>(」」」<br>(」」」<br>(」」」<br>(」」」<br>(」」」<br>(」」」<br>(」」」<br>(」」」<br>(」」」<br>(」」」<br>(」」」<br>(」」」<br>(」」」<br>(」」」<br>(」」」<br>(」」」<br>(」」」<br>(」」」<br>(」」」<br>(」」」<br>(」」」<br>(」」」<br>(」」」<br>(」」」<br>(」」」<br>(」」」<br>(」」」<br>(」」<br>(」」」<br>(」」」<br>(」」<br>(」」」<br>(」」<br>(」」<br>(」」」<br>(」」<br>(」」」<br>(」」<br>(」」<br>(」」」<br>(」」<br>(」」」<br>(」」」<br>(」」<br>(」」」<br>(」」<br>(」<br>( |         |
|   |                    | 每月應提繳費用為新臺幣 元整(四捨五入)<br>(本項自願增加提繳金額,以選擇育嬰留職停薪期間按月繼續、遞延3年或提前一次全額<br>負擔退撫緒金費用之35%為上限, 供同育嬰留職停薪期間應提繳退撫緒金費用繳納。)                                                                                                    |         |
|   |                    | 法令依據及注意事項:↓<br>1. 依據:依公務人員個人 <u>專戶制退休</u> 資遣撫卹法及公立學校教職員個人 <u>專戶制退休</u> 資遣撫卹條例<br>及相關規定辦理。↓<br>2. 目的:自願增加提繳費用,存入個人專戶累積本金及孳息,作為依法給付退撫給與之儲存準備。<br>3. 範圍:以本(年功)條(薪)額 × 2 × 5.25%為上限,自願增加提繳至個人專戶,提繳之退撫儲金<br>費用 <u>不計入提繳</u> 年度薪資收入課稅。(條額及增額提繳上限詳見公教人員個人 <u>專戶制退撫</u><br>儲金繳納金額對照表)↓<br>4. 程序:請於每月10日前向服務機關學校提出申請、變更或停止,並以次月1日為生效日期,由                                                                                                    |         |
|   | 參加儲金人員<br>親自簽名     | 本人明確知悉並申請以上自願增加提繳至個人專戶相關事項。↔<br>申請人: <mark>那</mark> 鄒津 簽章(請親自簽名或蓋章)↔                                                                                                    |         |
|   |                    | ~ 中華民國 112 年 10 月 2 日↩                                                                                                    | 17      |

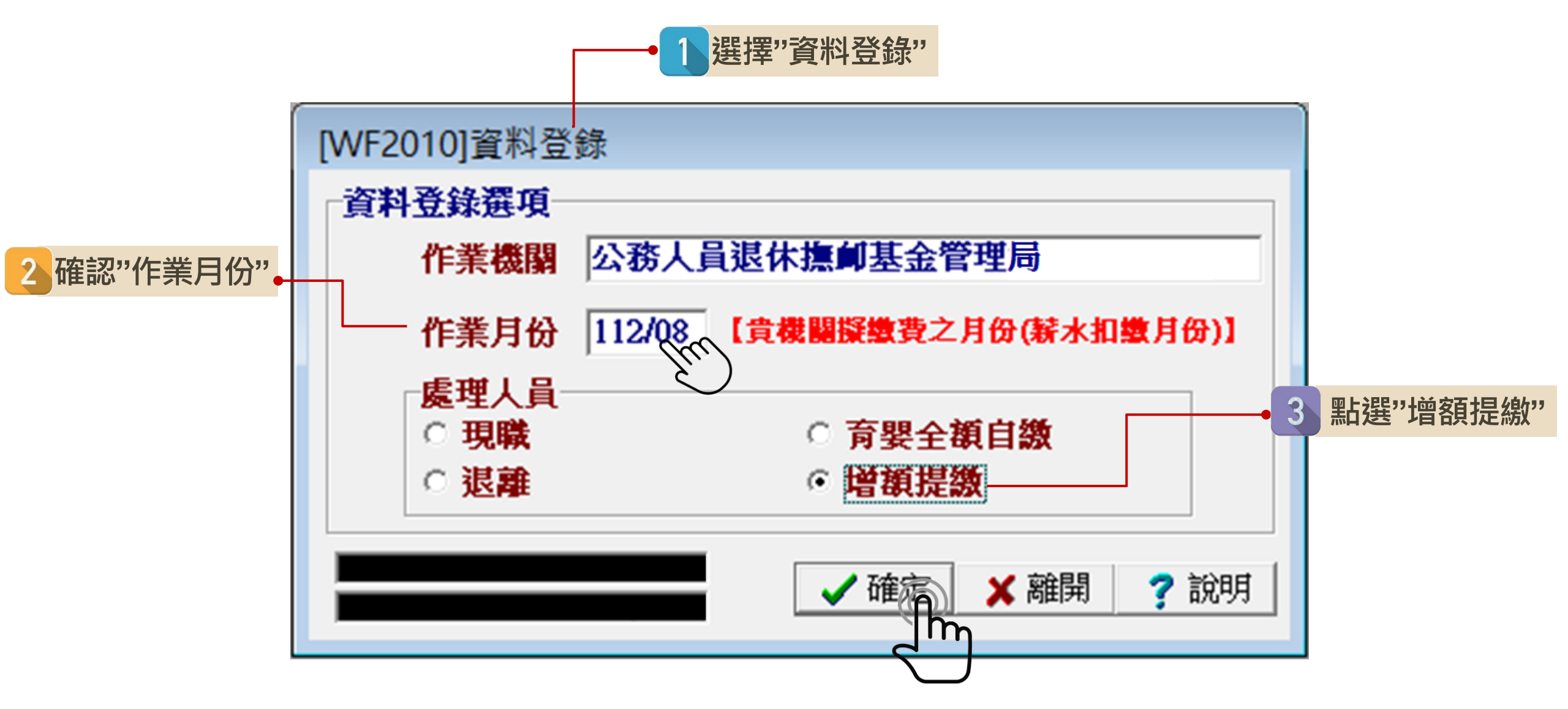

| 參 增額提繳 < <wf6020> &gt;</wf6020> |               |         |          | - • • |
|---------------------------------|---------------|---------|----------|-------|
| 带入上月資料 新增 修改                    | ■除經歷瀏覽<br>☆ © | 離開 說明   |          |       |
| 作業月份 112年08月                    |               |         |          |       |
| 公務人員 教育人員                       |               |         |          |       |
| 作業月份 身分譜字號 姓名                   | 俸點類別          | 俸點 提繳上限 | 本月増額金額月數 | ^     |
| 4 點選"新增"                        |               |         |          |       |
|                                 |               |         |          | ~     |

5 輸入參加儲金人員 身分證號 系統自動帶出 俸點、提繳上限

| 増額提撥新り       | 曾< <wf6021>&gt;</wf6021>               | >       | <         |                                    |
|--------------|----------------------------------------|---------|-----------|------------------------------------|
| -加入<br>-身分諸態 | A123456789                             |         |           |                                    |
| 姓名           | 郝雞津                                    |         |           |                                    |
| 身分別          | 公務人員                                   | •       |           |                                    |
| 俸點類別         | 公務人員                                   | •       |           |                                    |
| 俸(薪)點        | 0385                                   | •       |           |                                    |
| 提繳上限         | 2863                                   | 。  「「」  | §項<br>(40 | : 我同事2個月總共要提<br>00元的增額,為何無法        |
| 本月增額金        | 額                                      | 籖       | ≹入        | ?                                  |
| 金額           | 1000                                   |         |           | 6 按參加儲金人員                          |
| 月數           | 1                                      |         | 4         | 申請書所填金額                            |
| 作業月份         | 112年08月                                | [       |           | 輸人增額金額<br>及提繳月數( <sub>最多3個月)</sub> |
|              |                                        |         |           | ※未鎖定月數是因為可能有補提繳。                   |
|              | 1000 1000 1000 1000 1000 1000 1000 100 | 離開<br>⊘ |           | 20                                 |
|              | <b>`</b>                               |         |           | 20                                 |

# ▶ 資料登錄 (增額提繳)

| 分 增額提撥<<₩  | 6020>>       |         |          |           |    |         | [       |   | ×  |
|------------|--------------|---------|----------|-----------|----|---------|---------|---|----|
| 帶入上月資料     | 新増           | 修改<br>選 | ₩除<br>2€ | 經歷瀏覽<br>€ | 離開 | 說明<br>🍰 |         |   |    |
| 作業月份       | 12年08月       |         |          |           |    |         |         |   |    |
| 公務人員 教     | 育人員          |         |          |           |    |         |         |   |    |
| 作業月份 身     | 分證字號。        | 掐       | 倖        | 黜類別       | 倖  | 3點 提撥上限 | 本月増額金額月 | 動 | ^  |
| ▶ 11208 A1 | 11111113   浿 | 制試一     | 公        | 務人員       | 03 | 385 286 | 3 2000  | 1 | -1 |
|            |              |         |          |           |    |         |         |   |    |
|            |              |         |          |           |    |         |         |   |    |
|            |              |         |          |           |    |         |         |   |    |
|            |              |         |          |           |    |         |         |   |    |
|            |              |         |          |           |    |         |         |   |    |
|            |              |         |          |           |    |         |         |   |    |
|            |              |         |          |           |    |         |         |   |    |
|            |              |         |          |           |    |         |         |   |    |
|            |              |         |          |           |    |         |         |   | ~  |
|            |              |         |          |           |    |         |         |   | _  |

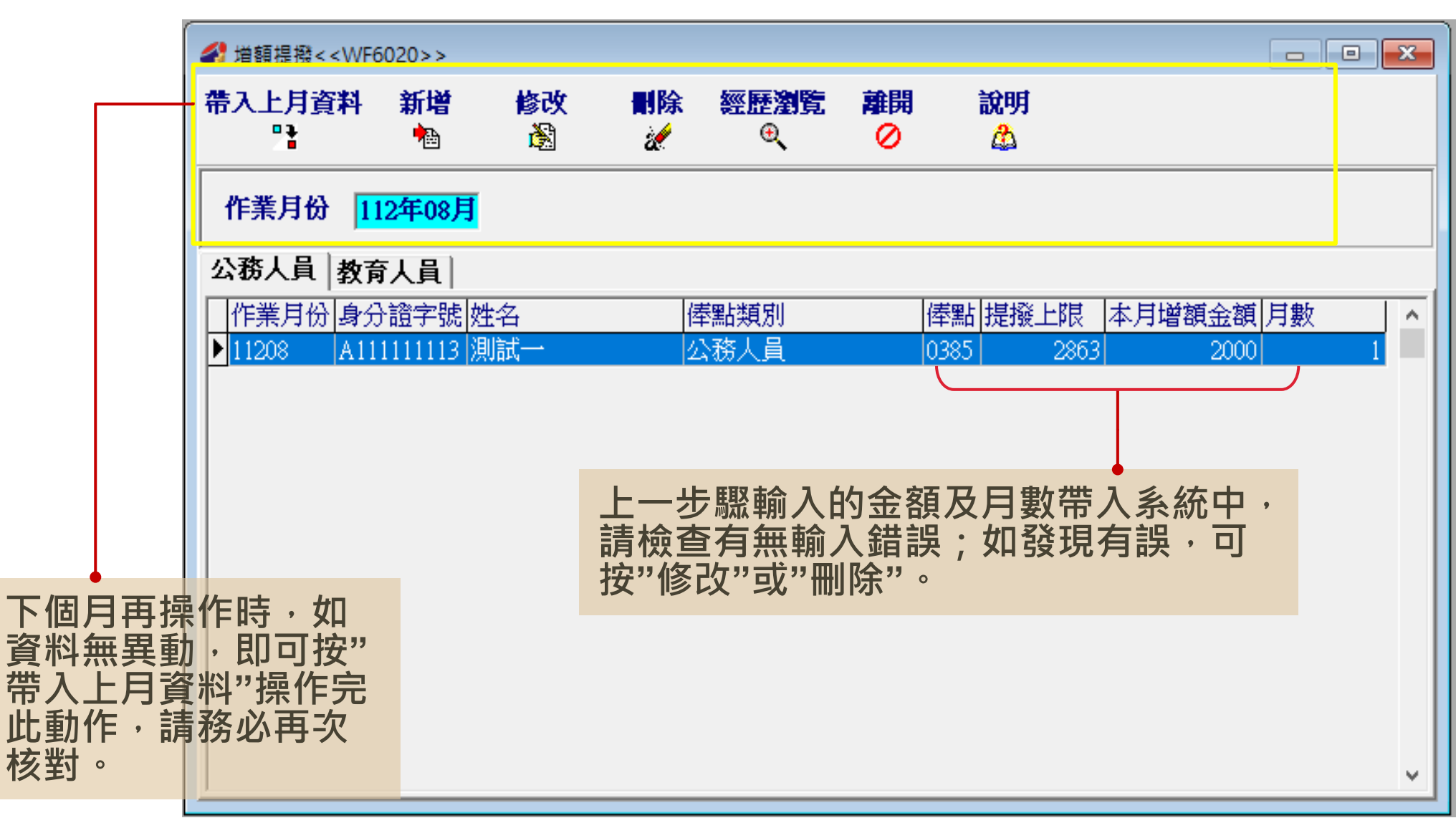

## 增額提繳(修改)

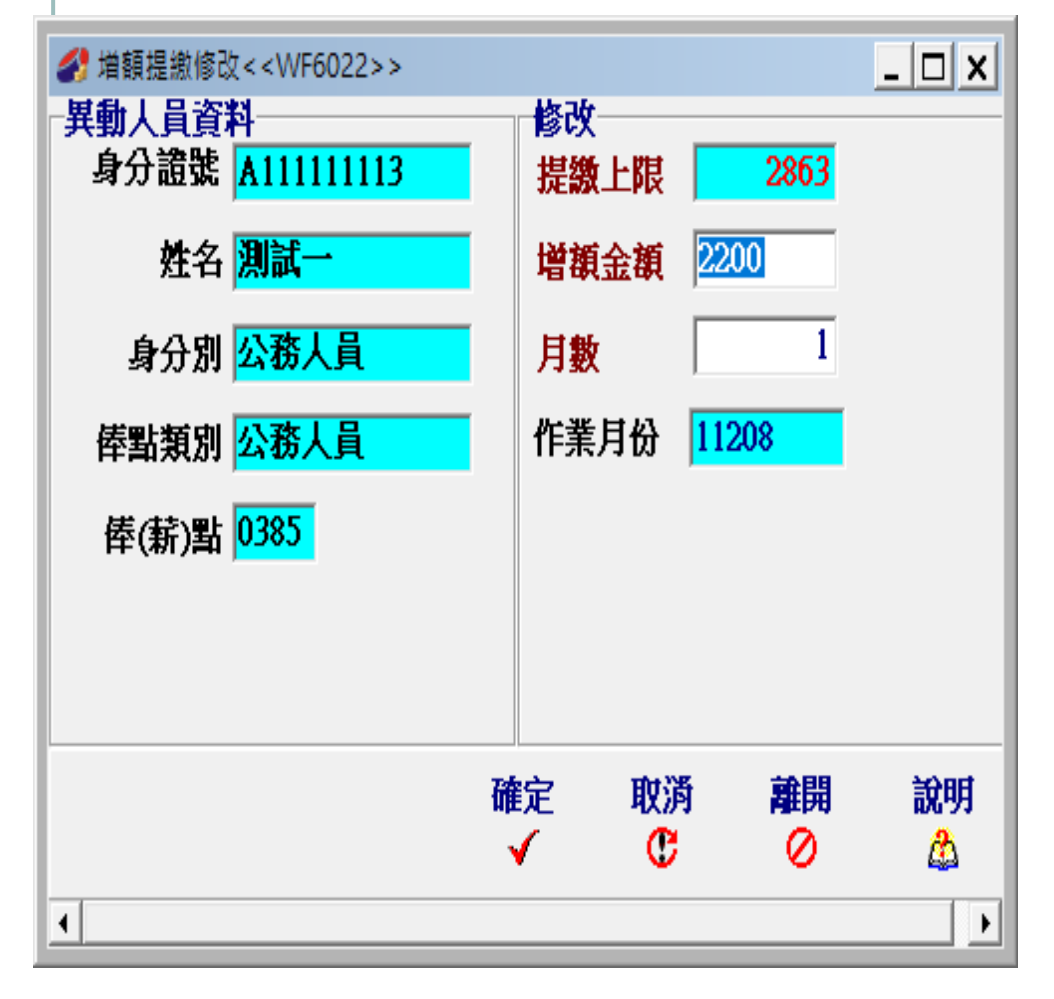

| 分 增額經歷瀏覽< <wf6025frm></wf6025frm>     | >    |      |                 |                   |            |          | -       | Х              |
|---------------------------------------|------|------|-----------------|-------------------|------------|----------|---------|----------------|
| 身分證號 A11111113<br>姓名 <mark>測試一</mark> |      |      |                 | 田<br>。奥           | <b>≩ 3</b> | ₽<br>NEI | 離開<br>⊘ | <b>說明</b><br>🎄 |
| 作業月份 身分別                              | 俸點類別 | 俸點   | <u>本日</u><br>金額 | <br> <br> <br> 日期 | <u>}額</u>  | 備註       |         | ^              |
| ▶ 112年08月公務人員                         | 公務人員 | 0385 | 22              | 200               | 1          |          |         |                |
| 112年09月公務人員                           | 公務人員 | 0385 | 22              | 200               | 1          |          |         |                |
| <                                     |      |      |                 |                   |            |          |         | ~              |
|                                       | 表列   |      |                 |                   |            |          |         |                |

| 增阁                                                 | 頁扔                                       | 書<br>E<br>絵 | 故 <b>(</b> | 刪」及         | 余     | 劉              | 寶)                     |              |   | <b>情境:</b><br>有同事誤加入儲金且有增額提<br>繳,已將該員刪除了,為何報<br>表還有增額? |
|----------------------------------------------------|------------------------------------------|-------------|------------|-------------|-------|----------------|------------------------|--------------|---|--------------------------------------------------------|
|                                                    | 5020>>                                   |             |            |             |       |                |                        |              |   | 請先刪除增額再到現職人員點                                          |
| 帶入上月資料<br>□→                                       | 新增                                       | 修改          | 刪除         | 經歷瀏覽<br>⊕   | 離開    | 說明             |                        |              |   | 選該員經歷瀏覽->刪除                                            |
| 作業月份<br>公務人員<br>本務人員<br>作業月份<br>身分<br>11208<br>▲11 | 12年08月<br>守人員  <br>- 證字號  姓<br>1111113 測 | ·名<br> 試一   | 俸<br> 2    | 點類別<br>▷務人員 | 1     | 奉點 提撥.<br>)385 | 上限 本月増額金額<br>2863 2200 | (<br>月數<br>1 | ^ |                                                        |
|                                                    |                                          |             | 刪除確請       | 8<br>確定將這筆堆 | 額資料刪除 | ×              |                        |              |   |                                                        |
|                                                    |                                          |             |            | 確定          | 取消    |                |                        |              |   |                                                        |

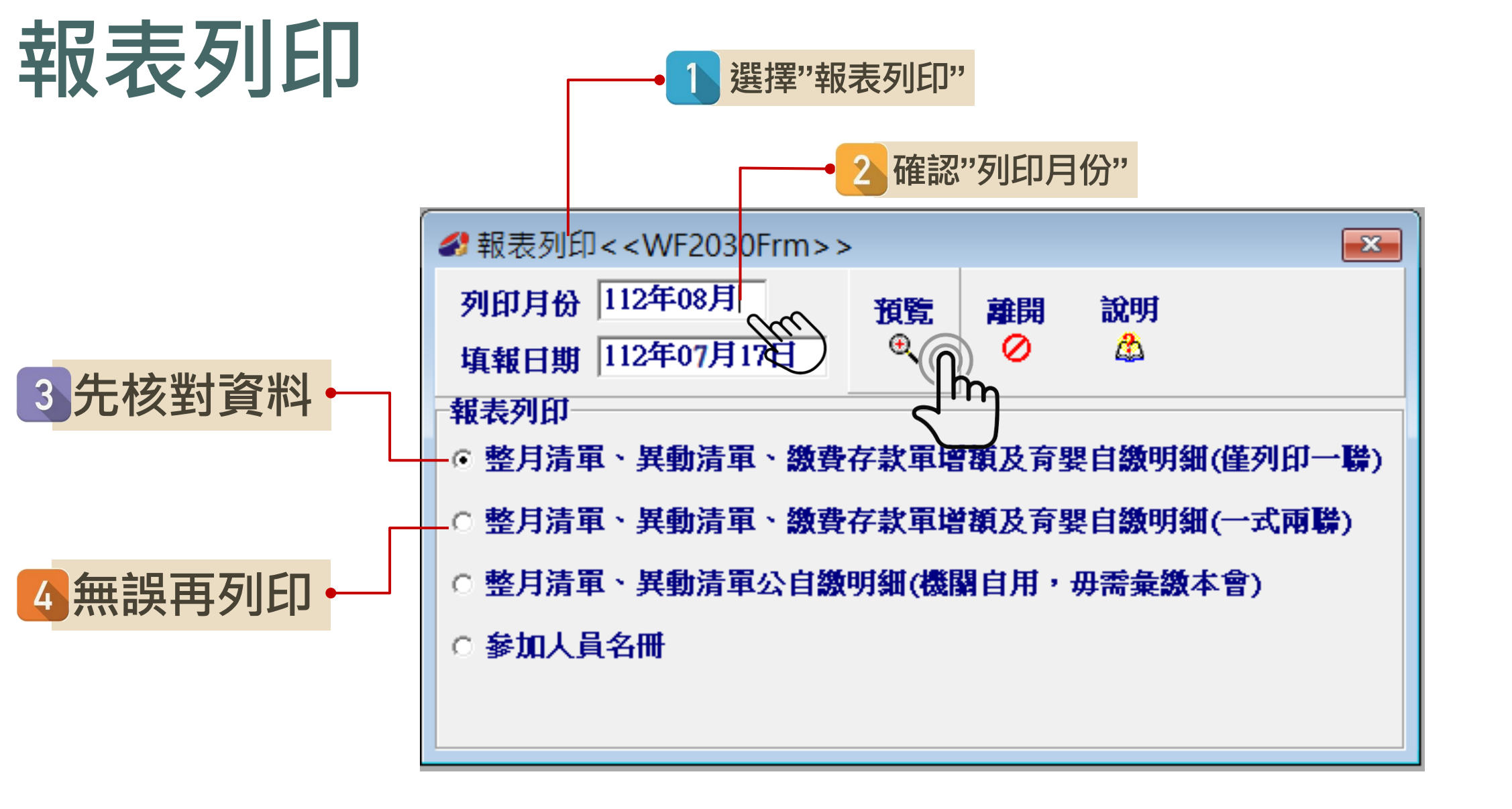

| 27057<br>總計      | へ貝  <br>宿繳金 | 教育人具<br>҈額(F)=(A)+(     | <br>(B)+(C)+(D) | 哦<br>+(E) |       |             | 7 <mark>,598</mark> 個人 | (自總 | t 🔽   |             | 3,30    | <mark>)9</mark> 政府撥 | 繳   |       |                     | 4,28              | 9     |           |           |
|------------------|-------------|-------------------------|-----------------|-----------|-------|-------------|------------------------|-----|-------|-------------|---------|---------------------|-----|-------|---------------------|-------------------|-------|-----------|-----------|
| 俸點1              | 俸點2         | 人數 金額                   | 創い計 🔤           | 俸點1       | 俸點2   | 人數          | 金額小計                   |     | 俸點1   | 俸點2         | 人數      | 金額小計                |     | 奉點1   | <b>俸點</b> 2         | 人數                | 金額小計  |           |           |
| 0800             | 0770        | 0                       | 0               | 0535      | 0430  | 0           |                        | 0   | 0350  | 0210        | 0       |                     | 0   | 0220  |                     | 0                 |       | 0         |           |
| 0790             | 0740        | 0                       | 0               | 0520      | 0410  | 0           |                        | 0   | 0340  | 0200        | 0       |                     | 0 0 | 0210  |                     | 0                 |       | 0         |           |
| 0780             | 0710        | 0                       | 0               | 0505      | 0390  | 0           |                        | 0   | 0330  | 0190        | 0       |                     | 0 0 | 0200  |                     | 0                 |       | 0         |           |
| 0750             | 0680        | 0                       | 0               | 0490      | 0370  | 0           |                        | 0   | 0320  | 0180        | 0       |                     | 0 0 | 0190  |                     | 0                 |       | 0         |           |
| 0730             | 0650        | 0                       | 0               | 0475      | 0350  | 0           |                        | 0   | 0310  | 0170        | 0       |                     | 0 0 | 0180  |                     | 0                 |       | 0         |           |
| 0/10             | 0625        | 0                       | 0               | 0460      | 0330  | 0           |                        | 0   | 0300  | 0160        | 0       |                     | 0 0 | 0170  |                     | 0                 |       | 0         |           |
| 0690             | 0575        | 0                       | 0               | 0445      | 0310  | 0           |                        | 0   | 0290  | 0150        | 0       |                     |     | 0160  |                     | 0                 |       | 0         |           |
| 0650             | 0575        | 0                       | 0               | 0415      | 0250  | 0           |                        | 0   | 0200  | 0140        | 0       |                     |     | 0150  |                     | 0                 |       | 0         |           |
| 0630             | 0525        | 0                       | 0               | 0400      | 0260  | 0           |                        | 0   | 0260  | 0120        | 0       |                     | 0   | 0145  |                     | 0                 |       | 0         |           |
| 0610             | 0500        | 0                       | 0               | 0385      | 0245  | 0           |                        | 0   | 0250  | 0110        | 0       |                     | 0 0 | 0140  |                     | 0                 |       | 0         |           |
| 0590             | 0475        | 0                       | 0               | 0370      | 0230  | 0           |                        | 0   | 0240  | 0100        | 0       |                     | 0   | 總計の   | N.                  | 0                 |       |           |           |
| 0550             | 0450        | 0                       | 0               | 0360      | 0220  | 0           |                        | 0   | 0230  | 0090        | 0       |                     | 0   | (A)整月 | 繳費金                 | 注額 <mark>0</mark> |       |           |           |
| 身分               | 證號          | 姓名                      | 異動別             | 」出生       | 日期    | 奉薪點()       | 的類別 俸                  | 薪點( | 前) 俸親 | <b>結點(後</b> | )類別 俸   | 薪點(後) 天             | 數》  | 應繳總   | 額個                  | 国人自繳              | 政府撥繳  | 生效日期      | 原始資料 作業原因 |
| ► A12            | 3456789     | 9 郝雛津                   | 2               | 081/      | 01/01 |             |                        |     | 1     |             | 03      | 85                  | 25  | 6,    | ,598                | 2,309             | 4,289 | 112/08/07 | 新加入       |
| <b>(B)</b>       | 異動責         | 資料合計                    | 筆數 1            |           | 補給總   | (退還)<br>額-B | 6598                   |     |       | 個人自         | 繳 2309  |                     | 政   | 府撥總   | ¥ <mark>42</mark> 8 | 39                |       |           |           |
| (C) <sup>‡</sup> | 浦缴()<br>上月欠 | 退退)<br>潘缴 <sup>個人</sup> |                 | 0 政       | 府撥繳   |             | <br>0 總額-C             |     | 0     | 欠溢<br>說明1   | 讃<br>夏田 |                     |     |       |                     |                   | 本     | _<br>石+茴  | 皮石七日 4的ロ  |

| +17                                                      | 公務)                                                                                                    | 人員:                                                                                                 | 退休热                                                                                                    | 印储金                                                                                                    | 繳費                                                                       | 清單                                                                                                  |                                                                                                    | 1                                                                                 | 約朝                                                                                                    | 事 容 訊 右                                                                             |                                                                                                    | ÷                                                                                                    |
|----------------------------------------------------------|----------------------------------------------------------------------------------------------------|----------------------------------------------------------------------------------------------------|----------------------------------------------------------------------------------------------------|----------------------------------------------------------------------------------------------------|--------------------------------------------------------------------------|----------------------------------------------------------------------------------------------------|----------------------------------------------------------------------------------------------------|-----------------------------------------------------------------------------------|----------------------------------------------------------------------------------------------------|-------------------------------------------------------------------------------------|----------------------------------------------------------------------------------------------------|----------------------------------------------------------------------------------------------------|
| 王反                                                       |                                                                                                    |                                                                                                    | 作業月份                                                                                                    | :112年08                                                                                                    | 3月                                                                       |                                                                                                    |                                                                                                    |                                                                                   | 作業                                                                                                    | 着日份之                                                                                |                                                                                                    |                                                                                                    |
| +                                                        | 一、缴费                                                                                                    | 會存款                                                                                                 | 單                                                                                                    |                                                                                                    |                                                                          |                                                                                                    |                                                                                                    | 3                                                                                 | 繳費帳                                                                                                    | 滤&繳費                                                                                | 金額                                                                                                    |                                                                                                    |
| 无                                                        | 身分别代                                                                                                    | . 號:                                                                                                | 1                                                                                                    |                                                                                                    |                                                                          |                                                                                                    |                                                                                                    | (街                                                                                | 張繳款單                                                                                                    | 都有獨立總                                                                               | <u></u> 款帳                                                                                                | 號)                                                                                                    |
|                                                          | 政府别代                                                                                                    | .號:                                                                                                 | А                                                                                                    |                                                                                                    |                                                                          |                                                                                                    |                                                                                                    | 第                                                                                 | 一聯:由繳款將                                                                                                    | 關黨送公務人                                                                              | 人員退撫                                                                                                    | 基金管理局                                                                                                    |
| 6日                                                       | 機關名稱                                                                                                    |                                                                                                    | 公務人員                                                                                                    | 退休操卸                                                                                                    | 基金管                                                                      | 理局                                                                                                  |                                                                                                    |                                                                                   |                                                                                                    | 繳費責                                                                                 | 訊                                                                                                    |                                                                                                    |
| フリ                                                       | 機關代碼                                                                                                    |                                                                                                    | 602020000                                                                                                 | )A                                                                                                    |                                                                          |                                                                                                    |                                                                                                    |                                                                                   | 收款行:中                                                                                                    | 國信託商業                                                                               | 銀行營                                                                                                    | 業部                                                                                                    |
|                                                          |                                                                                                    |                                                                                                    | 自缴部分                                                                                                    |                                                                                                    |                                                                          | 自缴。                                                                                                 | 2 200 -                                                                                                    |                                                                                   | 收款行代碼                                                                                                    | :822,分行                                                                             | 行代碼(                                                                                                    | 901                                                                                                    |
|                                                          | 撥(自)鐵                                                                                                    | 及增生                                                                                                 | ag 增額部分                                                                                                   | 入 1,000元                                                                                                    |                                                                          | 小计。                                                                                                 | ), 3097C                                                                                                    |                                                                                   | 收款人戶名                                                                                                    | :中國信託                                                                               | 商業銀                                                                                                    | 行股份有限                                                                                                    |
|                                                          | 儲金費用                                                                                                    |                                                                                                    | 政府援制                                                                                                    | 故 4,289元                                                                                                    | ,                                                                        |                                                                                                    |                                                                                                    |                                                                                   |                                                                                                    | 公可受計                                                                                | 1言計財                                                                                                    | 産專尸                                                                                                    |
|                                                          |                                                                                                    |                                                                                                    | 会計(F)                                                                                                    | ) 7.598元                                                                                                    |                                                                          |                                                                                                    |                                                                                                    |                                                                                   | 繳款帳號:                                                                                                    | 92526102                                                                            | 20640                                                                                                    |                                                                                                    |
|                                                          | 编计管线人                                                                                                    | 全額                                                                                                  | (x )                                                                                                    | ,,,,,,,,,,,,,,,,,,,,,,,,,,,,,,,,,,,,,,,                                                                                                    |                                                                          |                                                                                                    |                                                                                                    |                                                                                   | 〔天14皓<br><b>納夷を痞・</b>                                                                                                    | ,母玩感到夏雪<br>7508 <del>元</del>                                                        | <b>単月))倒</b> )                                                                                            | 立劔萩仲伝統)                                                                                                    |
|                                                          | (F)(以大)                                                                                                    | 「書寫」                                                                                                | )新台幣                                                                                                    | 条仟伍佰:                                                                                                    | <b>玖拾</b>                                                                | 刘元整                                                                                                 |                                                                                                    |                                                                                   | 燃え並留・<br>促行                                                                                                    | 神動帳/確款日                                                                             | F.續春雲                                                                                                    | 雲自行負擔)                                                                                                    |
|                                                          |                                                                                                    |                                                                                                    |                                                                                                    |                                                                                                    |                                                                          |                                                                                                    |                                                                                                    |                                                                                   | V- • · · ·                                                                                                    | THIN LEWY .                                                                         |                                                                                                    |                                                                                                    |
| 物弗宁思么言                                                   |                                                                                                    |                                                                                                    |                                                                                                    |                                                                                                    |                                                                          |                                                                                                    | <br>請將本                                                                                                    | <u> </u>                                                                          | 單及繳費證明                                                                                                    | 影本以郵寄、                                                                              | 傳真或                                                                                                    | ·<br>·<br>·<br>·<br>·<br>·<br>·<br>·<br>·<br>·<br>·<br>·<br>·<br>·<br>·                                                                                                    |
| 繳費完畢後請                                                   | 二、整月                                                                                                    | 鐵費                                                                                                  | 清單                                                                                                    |                                                                                                    |                                                                          |                                                                                                    | 請將本<br>件方式                                                                                                    | 繳費清.<br>寄送本                                                                       | 單及繳費證明<br>騰關。                                                                                                    | 影本以郵寄、                                                                              | 傳真或指                                                                                                    | 帚描以電子郵                                                                                                    |
| 繳費完畢後請<br>將繳費清單及<br>嬼費諮昍以鄅                               | 二、整月<br>体點(薪額)                                                                                                    | ] 缴費<br>人数                                                                                          | 清單<br>金額小計                                                                                                | 俸點(薪額)                                                                                                    | 人數                                                                       | 金額小計                                                                                                |                                                                                                    | 繳費清:<br>寄送本<br>人 數                                                                | 軍及繳費證明<br>機關。<br>金額小計                                                                                                    | 影本以郵寄、<br>体點(薪額)                                                                    | 傳真或<br>人 教                                                                                                | 带描以電子郵 金額小計                                                                                                    |
| 繳費完畢後請<br>將繳費清單及<br>繳費證明以郵<br>客、傳百或掃                     | 二、整月<br>体點(薪額)<br>800 (770)                                                                                                    | ] 繳費<br>人數<br>0                                                                                     | ·清單<br>金額小計<br>0                                                                                          | 俸點(薪額)<br>535 (430)                                                                                                    | 人<br>数<br>0                                                              | 金額小計<br>0                                                                                           |                                                                                                    | 激費清: 寄送本 人 教 0                                                                    | 軍及繳費證明<br>機關。<br>金 額 小 計<br>0                                                                                                    | 影本以郵寄、<br>体點(薪額)<br>220                                                             | 傳真或<br>(人教<br>0                                                                                           | <ul> <li>蒂描以電子郵</li> <li>金額小計</li> <li>0</li> </ul>                                                                                                    |
| 繳費完畢後請<br>將繳費清單及<br>繳費證明以郵<br>寄、傳真或掃                     | 二、整月<br>体點(薪額)<br>800 (770)<br>790 (740)                                                                                                    | <ul> <li>一級費</li> <li>人数</li> <li>0</li> <li>0</li> </ul>                                           | 清單<br>金額小計<br>0<br>0                                                                                      | 体點(薪額)<br>535 (430)<br>520 (410)                                                                                                    | 人教<br>0<br>0                                                             | 金額小計<br>0<br>0                                                                                      | 請將本<br>件方式<br>係點(薪額)<br>350 (210)<br>340 (200)                                                                                                    | 激費済<br>寄送本<br>人教<br>0 0 0 0 0 0 0 0 0 0 0 0 0 0 0 0 0 0 0                         | 軍及繳費證明<br>機關。 金額小計 0                                                                                                    | 参本以郵寄、<br>修點(薪額)<br>220<br>210                                                      | 傳真或<br>傳真或<br>人<br>数<br>0<br>0                                                                            | 蒂描以電子郵 金額小計 0                                                                                                    |
| 繳費完畢後請<br>將繳費清單及<br>繳費證明以郵<br>寄、傳真或掃<br>描以電子件方           | 二、整月<br>体點(薪額)<br>800 (770)<br>790 (740)<br>780 (710)                                                                                                    | <ul> <li>一級費</li> <li>人数</li> <li>0</li> <li>0</li> <li>0</li> </ul>                                | 清單<br>金額小計<br>0<br>0                                                                                      | 体點(薪額)<br>535 (430)<br>520 (410)<br>505 (390)                                                                                                    | 人数<br>0<br>0<br>0                                                        | 金額小計<br>0<br>0<br>0                                                                                 | 請將本<br>件方式<br>体點(薪額)<br>350 (210)<br>340 (200)<br>330 (190)                                                                                                    | 激費清: 寄送本 人 教 0 0 0 0 0 0 0 0 0 0 0 0 0 0 0 0 0 0                                  | 軍及繳費證明<br>機關。 金額小計 0 0 0                                                                                                    | 参本以郵寄、<br>参本以郵寄、<br>220<br>210<br>200                                               | 傳真或<br>(体真或<br>(人数<br>0<br>0<br>0                                                                         | 帯描以電子郵 金額小計 0 0                                                                                                    |
| 繳費完畢後請<br>將繳費清單及<br>繳費證明以郵<br>寄、傳真或掃<br>描以電子件方<br>式寄送本機關 | 二、整月<br>修悲(薪額)<br>800 (770)<br>790 (740)<br>780 (710)<br>760 (680)                                                                                                    | 一級費<br>人數<br>0<br>0<br>0<br>0<br>0                                                                  | 済單<br>金額小計<br>0<br>0<br>0<br>0                                                                            | 体點(薪額)<br>535 (430)<br>520 (410)<br>505 (390)<br>490 (370)                                                                                            | 人教<br>0<br>0<br>0                                                        | 金額小計<br>0<br>0<br>0                                                                                 | 請將本<br>件方式<br>係悲(薪額)<br>350 (210)<br>340 (200)<br>330 (190)<br>320 (180)<br>240 (470)                                                                                            | 激費済: 寄送本   6 数   6 数   7 0   0   0   0   0                                        | ■ Z 緻 費 證明<br>機關。 金 額 小 計 0 0 0 0 0                                                                                                    | 修點(薪額)<br>220<br>210<br>200<br>190                                                  | 傳真或<br>体真或<br>0<br>0<br>0<br>0                                                                            | 常描以電子郵 金額小計 0 0 0 0 0 0 0 0 0 0 0 0 0 0 0 0 0 0 0                                                                                                    |
| 繳費完畢後請<br>將繳費清單及<br>繳費證明以郵<br>寄、傳真或掃<br>描以電子件方<br>式寄送本機關 | 二、整兵<br>係點(薪額)<br>800 (770)<br>790 (740)<br>780 (710)<br>760 (680)<br>730 (650)                                                                                               | 一級費<br>人數<br>0<br>0<br>0<br>0<br>0<br>0<br>0<br>0<br>0                                              | 済單<br>金額小計<br>0<br>0<br>0<br>0<br>0<br>0                                                                  | 体點(薪額)<br>535 (430)<br>520 (410)<br>505 (390)<br>490 (370)<br>475 (350)                                                                               | 人數<br>0<br>0<br>0<br>0                                                   | 金額小計<br>0<br>0<br>0<br>0<br>0                                                                       | 請將本<br>件方式<br>体點(薪額)<br>350 (210)<br>340 (200)<br>330 (190)<br>320 (180)<br>310 (170)<br>200 (400)                                                                               | 激費済:<br>寄送本<br>く 教<br>0<br>0<br>0<br>0<br>0<br>0<br>0<br>0<br>0                   | 軍及繳費證明<br>機關。 金 額 小 計 0 0 0 0 0 0 0                                                                                                    | 体點(薪額)<br>220<br>210<br>200<br>190<br>180                                           | 傳真或<br>傳真或<br>0<br>0<br>0<br>0<br>0                                                                       | 帯描以電子郵 金額小計 0 0 0 0 0 0 0 0 0 0                                                                                                    |
| 繳費完畢後請<br>將繳費清單及<br>繳費證明以郵<br>寄、傳真或掃<br>描以電子件方<br>式寄送本機關 | <ul> <li>二、整月</li> <li>参點(薪額)</li> <li>800 (770)</li> <li>790 (740)</li> <li>780 (710)</li> <li>760 (680)</li> <li>730 (650)</li> <li>710 (625)</li> <li>690 (600)</li> </ul> | 一級費<br>人数<br>0<br>0<br>0<br>0<br>0<br>0<br>0<br>0<br>0<br>0<br>0<br>0<br>0<br>0<br>0<br>0<br>0<br>0 | 清單<br>金額小計<br>0<br>0<br>0<br>0<br>0<br>0                                                                  | 体點(薪額)<br>535 (430)<br>520 (410)<br>505 (390)<br>490 (370)<br>475 (350)<br>460 (330)<br>445 (310)                                                     | 人教<br>0<br>0<br>0<br>0<br>0                                              | 金額小計<br>0<br>0<br>0<br>0<br>0<br>0<br>0                                                             | 請將本<br>件方式<br>体態(薪額)<br>350 (210)<br>340 (200)<br>340 (200)<br>330 (190)<br>320 (180)<br>310 (170)<br>300 (160)<br>290 (150)                                                     | 激費清: 寄送本は の の の の の の の の の の の の の の の の の の の                                   | ■及繳費證明<br>機關。 金額小計 0 0 0 0 0 0 0 0 0 0 0                                                                                                    | 体點(薪額)<br>220<br>210<br>200<br>190<br>180<br>170                                    | 傳真或<br>傳真或<br>0<br>0<br>0<br>0<br>0<br>0<br>0<br>0<br>0<br>0<br>0<br>0<br>0                               | 帯描以電子郵 金額小計 0 0 0 0 0 0 0 0 0 0 0 0 0 0 0 0 0 0                                                                                                    |
| 繳費完畢後請<br>將繳費清單及<br>繳費證明以郵<br>寄、傳真或掃<br>描以電子件方<br>式寄送本機關 | ー、整月<br>体點(薪額)<br>300 (770)<br>790 (740)<br>780 (710)<br>760 (680)<br>730 (650)<br>710 (625)<br>690 (600)<br>670 (575)                                                        | 一級費<br>人数<br>0<br>0<br>0<br>0<br>0<br>0<br>0<br>0<br>0<br>0<br>0<br>0<br>0<br>0<br>0<br>0<br>0<br>0 | 済單<br>金額小計<br>0<br>0<br>0<br>0<br>0<br>0<br>0<br>0<br>0<br>0<br>0<br>0<br>0<br>0<br>0<br>0<br>0<br>0<br>0 | 体點(薪額)<br>535 (430)<br>520 (410)<br>505 (390)<br>490 (370)<br>475 (350)<br>460 (330)<br>445 (310)<br>430 (290)                                        | 人教<br>0<br>0<br>0<br>0<br>0<br>0<br>0                                    | 金額小計<br>0<br>0<br>0<br>0<br>0<br>0<br>0<br>0<br>0                                                   | 請將本<br>件方式<br>体點(薪額)<br>350 (210)<br>340 (200)<br>340 (200)<br>330 (190)<br>320 (180)<br>310 (170)<br>300 (160)<br>290 (150)<br>280 (140)                                        | 激費清<br>寄送本<br>人教<br>0<br>0<br>0<br>0<br>0<br>0<br>0<br>0<br>0<br>0<br>0<br>0<br>0 | 軍及繳費證明<br>機關。 金額小計 0 0 0 0 0 0 0 0 0 0 0 0 0 0 0 0 0 0 0 0 0 0 0                                                                                                    | 体點(薪額)<br>220<br>210<br>200<br>190<br>180<br>170<br>160<br>155                      | 傳真或<br>傳真或<br>0<br>0<br>0<br>0<br>0<br>0<br>0<br>0<br>0<br>0<br>0<br>0<br>0                               | 常描以電子郵 金額小計 0 0 0 0 0 0 0 0 0 0 0 0 0 0 0 0 0 0 0 0 0 0 0 0                                                                                                    |
| 繳費完畢後請<br>將繳費清單及<br>繳費證明以郵<br>寄、傳真或掃<br>描以電子件方<br>式寄送本機關 | ー、整月<br>体態(薪額)<br>300 (770)<br>790 (740)<br>780 (710)<br>760 (680)<br>730 (650)<br>710 (625)<br>690 (600)<br>670 (575)<br>650 (550)                                           | 一級費<br>人数<br>0<br>0<br>0<br>0<br>0<br>0<br>0<br>0<br>0<br>0<br>0<br>0<br>0<br>0<br>0<br>0<br>0<br>0 | 済單<br>金額小計<br>0<br>0<br>0<br>0<br>0<br>0<br>0<br>0<br>0<br>0<br>0<br>0<br>0<br>0<br>0<br>0<br>0<br>0<br>0 | 体點(薪額)<br>535 (430)<br>520 (410)<br>505 (390)<br>490 (370)<br>475 (350)<br>460 (330)<br>445 (310)<br>430 (290)<br>415 (275)                           | 人数<br>0<br>0<br>0<br>0<br>0<br>0<br>0<br>0<br>0<br>0                     | 金額小計<br>0<br>0<br>0<br>0<br>0<br>0<br>0<br>0<br>0<br>0<br>0<br>0<br>0                               | 請將本<br>件方式<br>体點(薪額)<br>350 (210)<br>340 (200)<br>330 (190)<br>320 (180)<br>310 (170)<br>300 (160)<br>290 (150)<br>280 (140)<br>270 (130)                                        | 数費清: 寄送本 の の の の の の の の の の の の の の の の の の の                                    | 軍及繳費證明<br>機關。 金額小計 0 0 0 0 0 0 0 0 0 0 0 0 0 0 0 0 0 0 0 0 0 0 0 0 0 0 0 0 0 0 0 0 0 0 0 0 0 0 0 0 0 0                                                                 | 体點(薪額)<br>220<br>210<br>200<br>190<br>180<br>170<br>160<br>155<br>150               | 傳真或<br>傳真或<br>0<br>0<br>0<br>0<br>0<br>0<br>0<br>0<br>0<br>0<br>0<br>0<br>0                               | 常描以電子郵 金額小計 0 0 0 0 0 0 0 0 0 0 0 0 0 0 0 0 0 0 0 0 0 0 0 0 0 0 0 0 0 0 0 0 0 0 0 0 0 0 0                                                                                                    |
| 繳費完畢後請<br>將繳費清單及<br>繳費證明以郵<br>寄、傳真或掃<br>描以電子件方<br>式寄送本機關 | ー、整片<br>体態(薪額)<br>800 (770)<br>790 (740)<br>780 (710)<br>760 (680)<br>730 (650)<br>710 (625)<br>690 (600)<br>670 (575)<br>650 (550)<br>630 (525)                              | 一級費<br>人数<br>0<br>0<br>0<br>0<br>0<br>0<br>0<br>0<br>0<br>0<br>0<br>0<br>0<br>0<br>0<br>0<br>0<br>0 | 済單<br>金額小計<br>0<br>0<br>0<br>0<br>0<br>0<br>0<br>0<br>0<br>0<br>0<br>0<br>0<br>0<br>0<br>0<br>0<br>0<br>0 | 体點(新額)<br>535 (430)<br>520 (410)<br>505 (390)<br>490 (370)<br>475 (350)<br>460 (330)<br>445 (310)<br>430 (290)<br>415 (275)<br>400 (260)              | 人数<br>0<br>0<br>0<br>0<br>0<br>0<br>0<br>0<br>0<br>0<br>0<br>0           | 金額小計<br>0<br>0<br>0<br>0<br>0<br>0<br>0<br>0<br>0<br>0<br>0<br>0<br>0<br>0<br>0<br>0<br>0<br>0<br>0 | 請將本<br>件方式<br>体點(薪額)<br>350 (210)<br>340 (200)<br>340 (200)<br>330 (190)<br>320 (180)<br>310 (170)<br>300 (160)<br>290 (150)<br>280 (140)<br>270 (130)<br>260 (120)              | 数費清: 家 登本 の の の の の の の の の の の の の の の の の の                                     | ■及繳費證明<br>機關。 金額小計 0 0 0 0 0 0 0 0 0 0 0 0 0 0 0 0 0 0 0 0 0 0 0 0 0 0 0 0 0 0 0 0 0 0 0 0 0 0 0 0 0 0 0 0 0 0 0 0 0 0 0 0 0 0 0 0 0 0 0 0 0 0 0 0 0 0 0 0 0 0 0       | 体點(薪額)<br>220<br>210<br>200<br>190<br>180<br>170<br>160<br>155<br>150<br>145        | 傳真或<br>傳真或<br>0<br>0<br>0<br>0<br>0<br>0<br>0<br>0<br>0<br>0<br>0<br>0<br>0                               | 滞描以電子郵       金額小計       0       0       0       0       0       0       0       0       0       0       0       0       0       0       0       0       0       0       0       0       0       0       0       0       0       0       0       0       0       0                                         |
| 繳費完畢後請<br>將繳費清單及<br>繳費證明以郵<br>寄、傳真或掃<br>描以電子件方<br>式寄送本機關 | ー、整月<br>(参點(薪額))<br>800 (770)<br>790 (740)<br>780 (710)<br>760 (680)<br>730 (650)<br>710 (625)<br>690 (600)<br>670 (575)<br>650 (550)<br>630 (525)<br>610 (500)               | 一級費<br>人数<br>0<br>0<br>0<br>0<br>0<br>0<br>0<br>0<br>0<br>0<br>0<br>0<br>0<br>0<br>0<br>0<br>0<br>0 | 済單<br>金額小計<br>0<br>0<br>0<br>0<br>0<br>0<br>0<br>0<br>0<br>0<br>0<br>0<br>0<br>0<br>0<br>0<br>0<br>0<br>0 | 体點(薪額)<br>535 (430)<br>520 (410)<br>505 (390)<br>490 (370)<br>475 (350)<br>460 (330)<br>445 (310)<br>430 (290)<br>415 (275)<br>400 (260)<br>385 (245) | 人教<br>0<br>0<br>0<br>0<br>0<br>0<br>0<br>0<br>0<br>0<br>0<br>0<br>0<br>0 | 金額小計<br>0<br>0<br>0<br>0<br>0<br>0<br>0<br>0<br>0<br>0<br>0<br>0<br>0<br>0<br>0<br>0<br>0<br>0<br>0 | 請將本<br>件方式<br>体寒(薪額)<br>350 (210)<br>340 (200)<br>340 (200)<br>330 (190)<br>320 (180)<br>310 (170)<br>300 (160)<br>290 (150)<br>280 (140)<br>270 (130)<br>260 (120)<br>250 (110) | 激費清: 家美本 の の の の の の の の の の の の の の の の の の の                                    | ■及繳費證明<br>機關。 金額小計 0 0 0 0 0 0 0 0 0 0 0 0 0 0 0 0 0 0 0 0 0 0 0 0 0 0 0 0 0 0 0 0 0 0 0 0 0 0 0 0 0 0 0 0 0 0 0 0 0 0 0 0 0 0 0 0 0 0 0 0 0 0 0 0 0 0 0 0 0 0 0 0 0 0 | 体點(薪額)<br>220<br>210<br>200<br>190<br>180<br>170<br>160<br>155<br>150<br>145<br>140 | 体真或<br>体真或<br>0<br>0<br>0<br>0<br>0<br>0<br>0<br>0<br>0<br>0<br>0<br>0<br>0<br>0<br>0<br>0<br>0<br>0<br>0 | 滞描以電子郵       金額小計       0       0       0       0       0       0       0       0       0       0       0       0       0       0       0       0       0       0       0       0       0       0       0       0       0       0       0       0       0       0       0       0       0       0       0 |

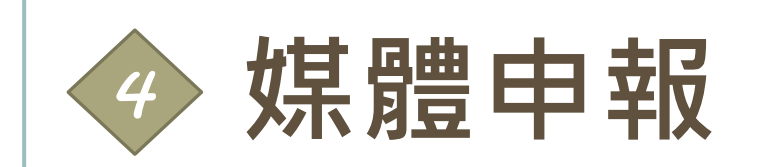

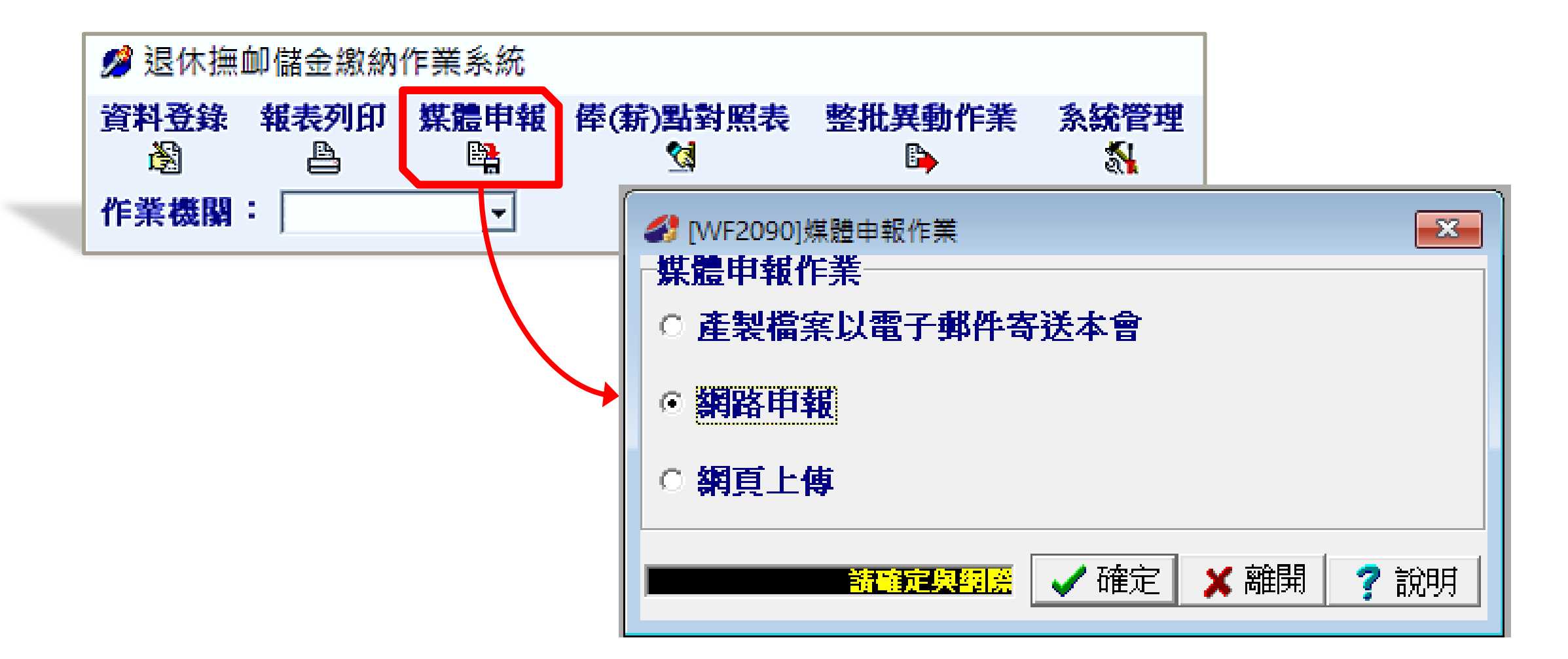

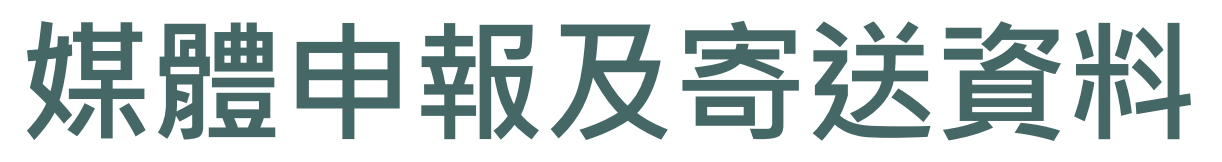

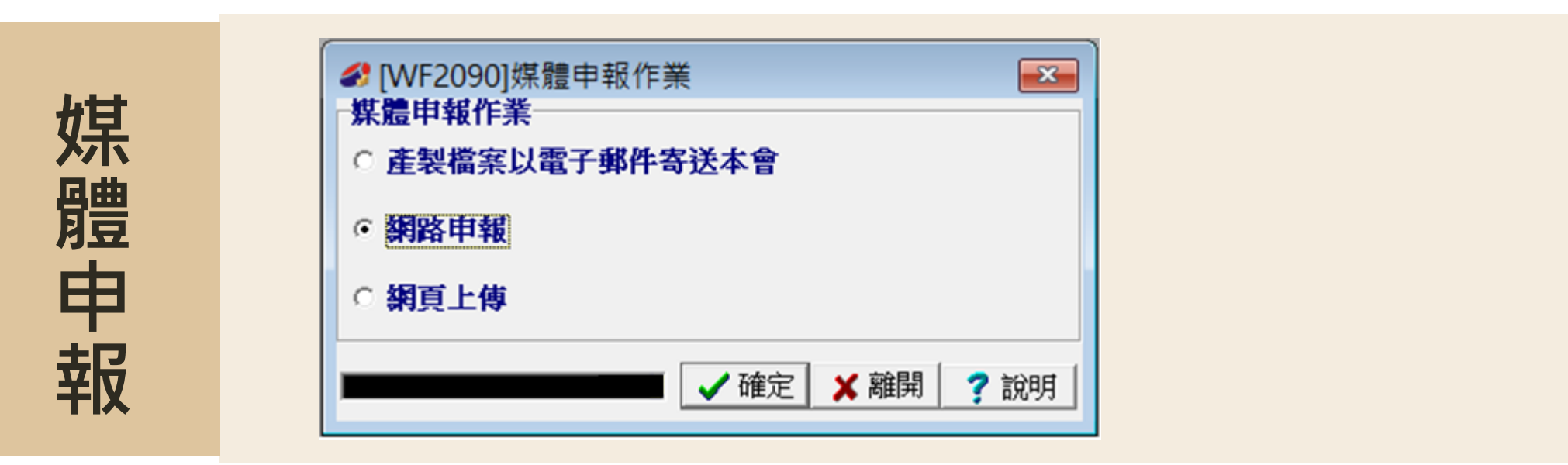

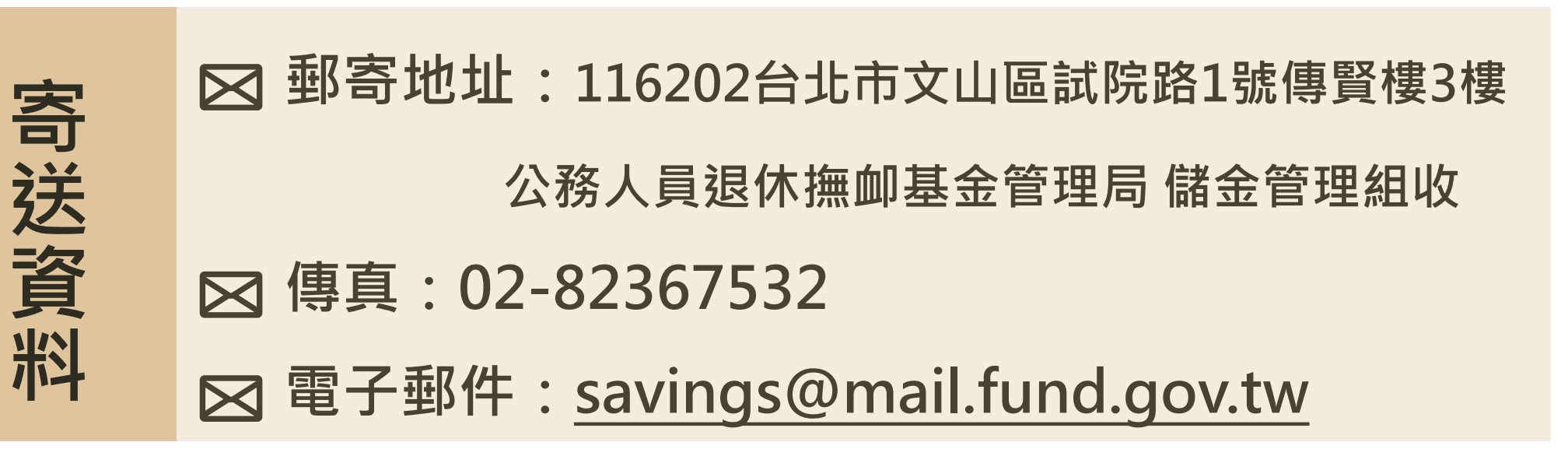

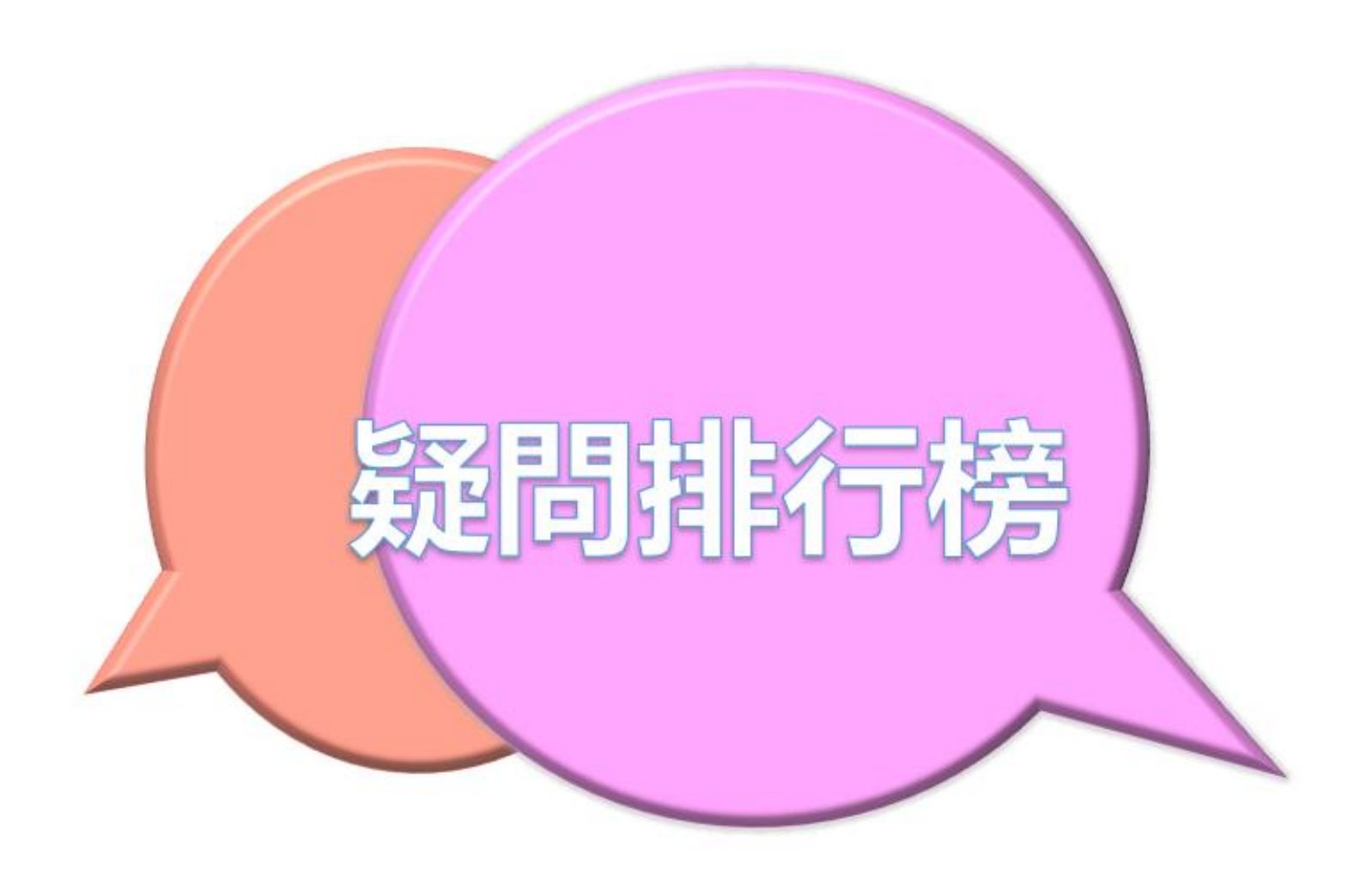

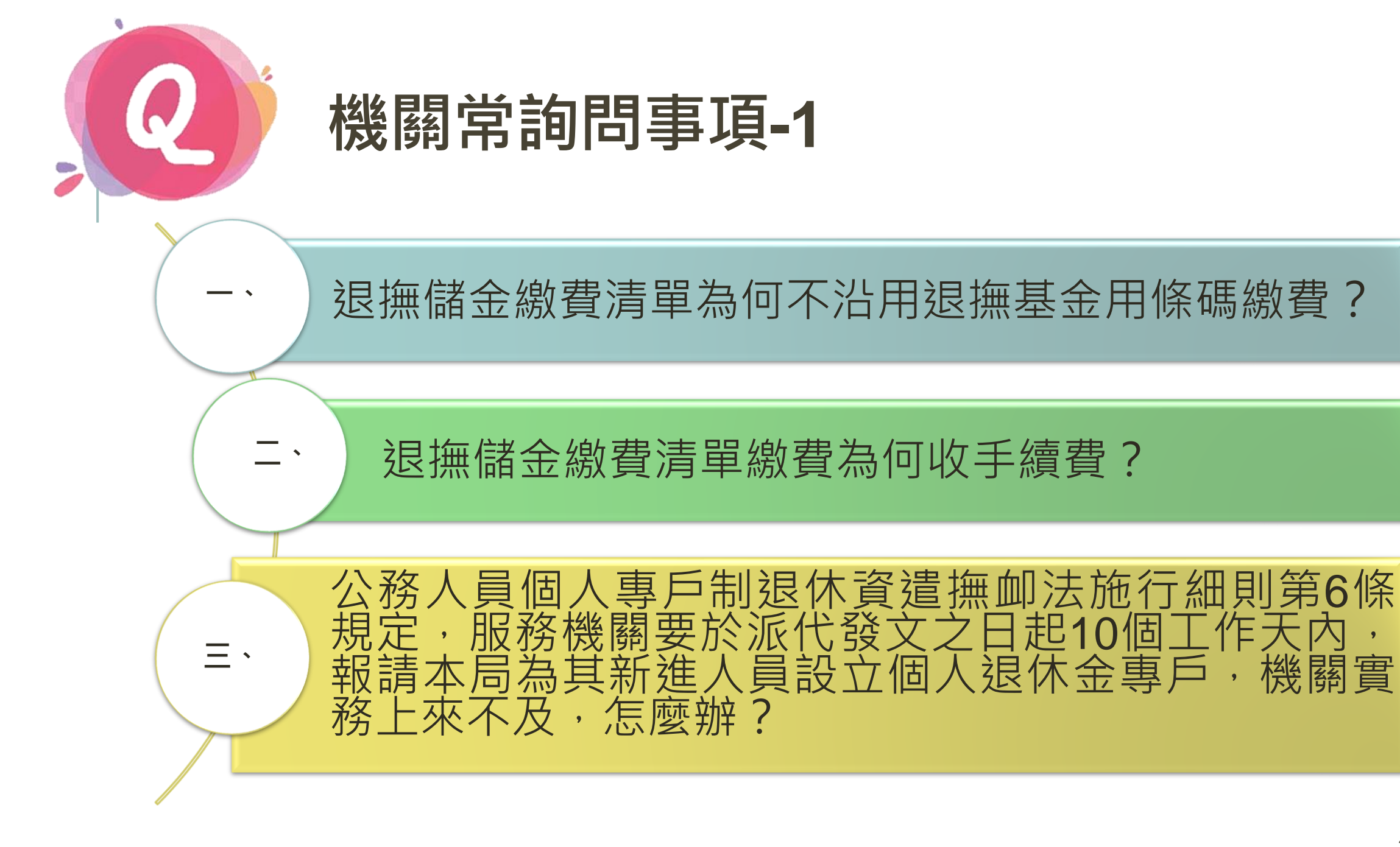

31

機關實

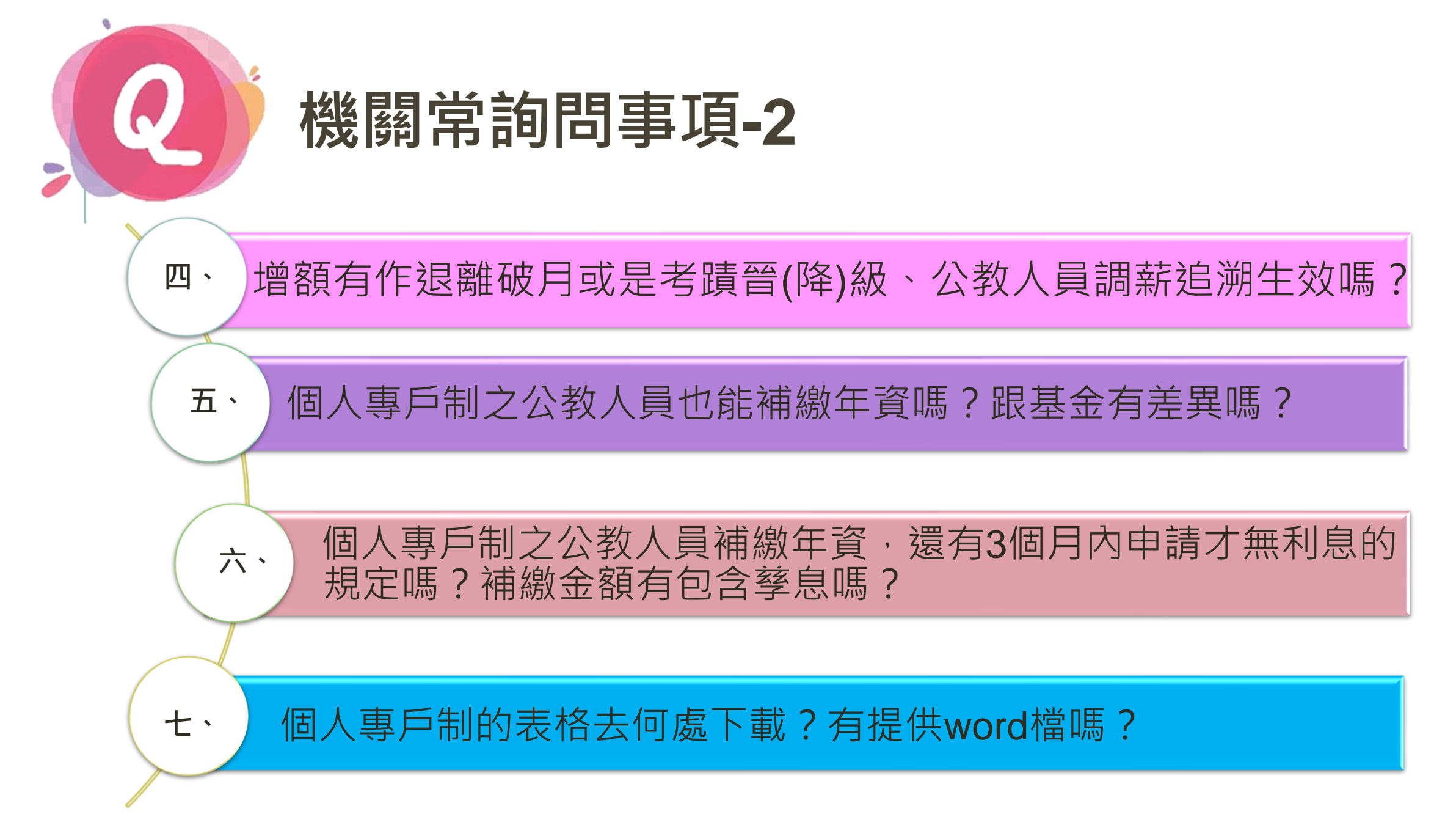

| 🖊 公務人員退休撫卹                 | 基金管理局         |             |                      | 首頁      | 網站導覧 Englis                                                                                                    | h  聯絡我們 退撫基金詞彙 | <b>K</b> A A A |
|----------------------------|---------------|-------------|----------------------|---------|----------------------------------------------------------------------------------------------------|----------------|----------------|
| Bureau of Public Service F | Pension Fund  |             |                      |         | 熱門關鍵字                                                                                                    | Search         | Q 進階搜尋         |
| 認識本局                       | 公告資訊 基        | 金經營現況 個     | 更民服務 了               | 翻專區     | 下載專區                                                                                                    | 公教個人專戶制專區      |                |
|                            |               |             |                      |         |                                                                                                    |                |                |
| 牌人会体卫士                     | ↑ 首頁 > 公教個人專戶 | 制專區 🗲 儲金系統法 | 及表單下載 ゝ 儲            | 金收支作業常用 | 用表單 しんしょう しんしょう しんしょう しんしょう しんしょう しんしょう しんしょう しんしょう 日表単 しんしょう しんしょう しんしょう しんしょう しんしょう 日表単 しんしょう しんしょう しんしょう しんしょう しんしょう しんしょう しんしょう しんしょう 日表単 |                |                |
| 储金系航反表<br>單下載              | 儲金收支作業        | 常用表單        |                      |         |                                                                                                    |                | ē              |
|                            |               |             |                      |         |                                                                                                    |                | ٩              |
| 儲金繳納軟體卜載                   |               |             | ŧ                    | 題       |                                                                                                    |                | 上版日期           |
| 儲金繳納系統使用手冊                 | 公教人員個人專戶制自    | Ⅰ願増加提繳退撫儲≤  | 金費用申請書 🗖             | 1       |                                                                                                    |                | 112-05-19      |
| 儲金收支作業手冊                   | 公教人員個人專戶制補    | 繳退撫儲金費用申詞   | 清書 📕                 |         |                                                                                                    |                | 112-05-19      |
| 儲金收支作業常用表單                 | 公教人員個人專戶制是    | 否一次領回退撫儲。   | 金選擇書 <mark>只</mark>  |         |                                                                                                    |                | 112-05-19      |
| 儲金繳納費用對照表                  | 公教人員個人專戶制領    | 回退撫儲金申請書    | <b>A</b>             |         |                                                                                                    |                | 112-05-19      |
|                            | 公教人員個人專戶制領    | 回退撫儲金申請書(   | 遺族專用) <mark>人</mark> |         |                                                                                                    |                | 112-05-19      |
|                            | 公教人員個人專戶制退    | 操給與領受人員資料   | 科卡 🗾                 |         |                                                                                                    |                | 112-05-19      |
|                            | 公教人員個人專戶制領    | 受人員基本資料異調   | 動申請表 🗾               |         |                                                                                                    |                | 112-05-19      |
|                            | 公教人員個人專戶制退    | 撫給與專戶撥款流和   | 程(退離人員專用             | ) 🔼     |                                                                                                    |                | 112-05-19      |

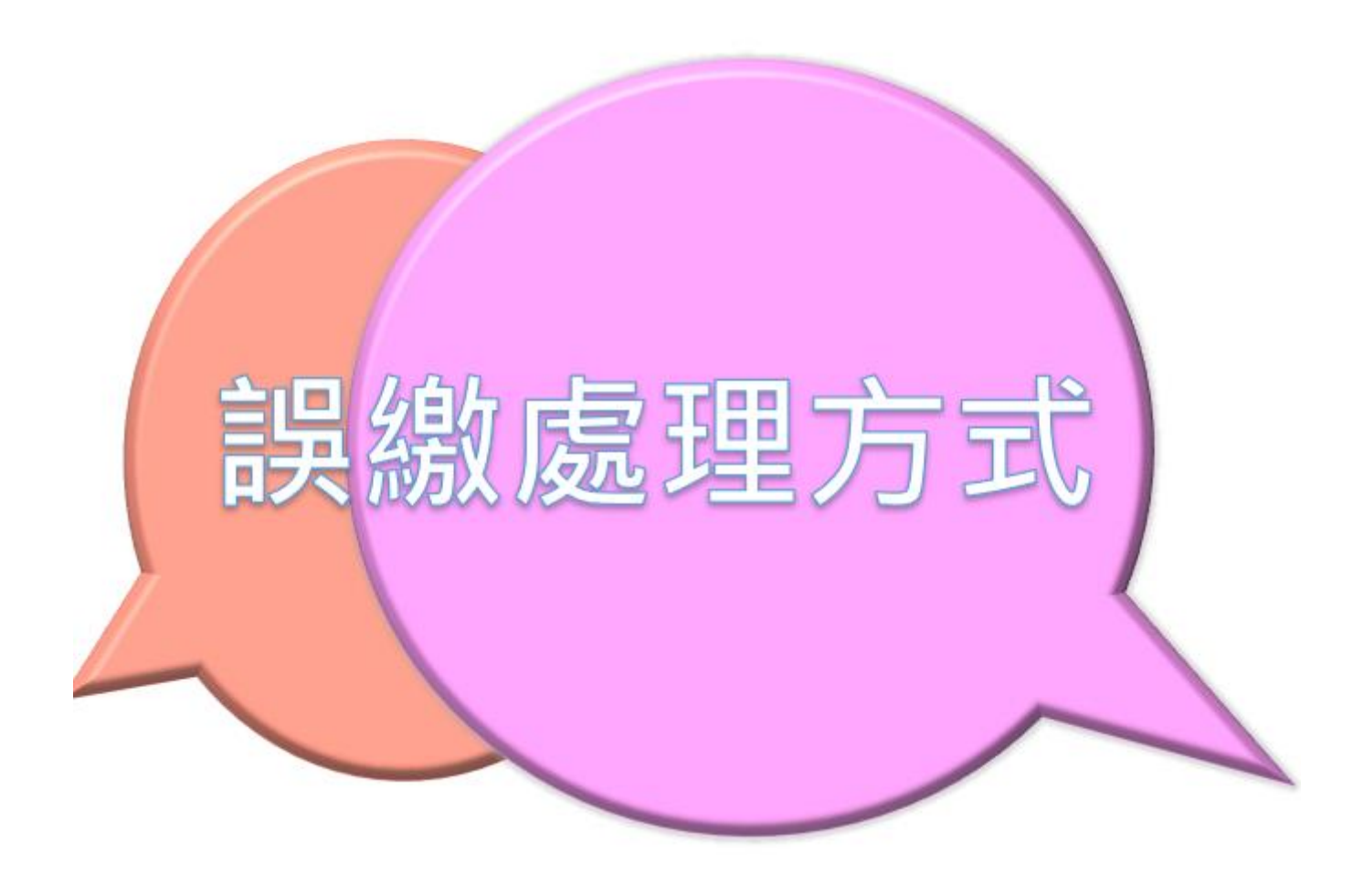

|                      | 公務人員<br>一、微量存款3                                                                                                    | 退休撫:<br>作業月份                  | <b>卸储金梯</b><br>:112年08月                                                    | t費浦<br>I                                | 單                    |                                                               |                     |                                  |                                                                                                |                                    |                                        |
|----------------------|----------------------------------------------------------------------------------------------------|-------------------------------|----------------------------------------------------------------------------|-----------------------------------------|----------------------|---------------------------------------------------------------|---------------------|----------------------------------|------------------------------------------------------------------------------------------------|------------------------------------|----------------------------------------|
| 張員誤加<br>入且已繳         | 身分別代號:<br>政府別代號:<br>機關名稱<br>機關代碼                                                                                                    | 1<br>A<br>總統府<br>200000000    | )A                                                                         |                                         |                      |                                                               |                     | <sup>第一群:</sup>                  | 曲繳救機關集製<br><b>繳費責</b><br>國信託商業                                                                 | 公務人)<br>141.<br>銀行營                | 見短端站金管理/<br>業部                         |
| 費完成,<br>機關次月<br>仍應鄉納 | 撥(自)繳及增額<br>儲金費用                                                                                                    | 自繳部分<br>增額部分<br>政府撤線<br>合計(F) | <ul> <li>6,348元</li> <li>0元</li> <li>は 11,790元</li> <li>18,138元</li> </ul> | 5                                       | <br>自縦<br>小計         | 3,348元                                                        |                     | 收款行代碼<br>收款人戶名<br>繳款帳號:<br>(共14码 | <ul> <li>: 822 · 分行</li> <li>: 中國信託</li> <li>公司受任</li> <li>92526102</li> <li>· 每張徽費</li> </ul> | 守代碼<br>商業銀<br>託信託<br>200001<br>軍有衛 | 0901<br>行設份有限<br>財産専戶<br>13<br>工繳款報號:) |
| 儲金                   | <ul> <li>聴可貫線全朝<br/>(P)(以大宮書寫)</li> <li>二、整月繳費防</li> <li>体點(新額)人数</li> </ul>                                                                | 新台幣盘<br>青單<br>金額小計            | ·萬捌仟壹(<br>体點(薪額)                                                           | 佰参拾<br>人数                               | ·捌元整<br>金額小計         | 請將本<br>件力式<br>俸點(募額)                                          | 激费清單<br>寄送本態<br>人 數 | 協賀並領: (跨行 し及撤費證明影 「開・ 金額小計       | 10,130元<br><u></u>                                                                             | 手續費<br>1或帰握<br>人数                  | 盛自行負擔)<br>減電子郵<br>金額小計                 |
| 次月扣抵。                | 800 (770)         0           790 (740)         0           780 (710)         0           750 (680)         0                               | 0                             | 535 (430)<br>520 (410)<br>505 (390)<br>490 (370)                           | 000000000000000000000000000000000000000 | 0 0 0 0 0            | 350 (210)<br>340 (200)<br>330 (190)<br>320 (180)              | 0                   | 0                                | 220<br>210<br>200<br>190                                                                       | 0                                  | 0                                      |
|                      | 730 (650)         0           710 (625)         0           690 (600)         0           670 (575)         0           650 (550)         0 | 0                             | 475 (350)<br>460 (330)<br>445 (310)<br>430 (290)<br>415 (275)              | 0                                       | 0 0 0 0 0 0 0 0 0    | 310 (170)<br>300 (160)<br>290 (150)<br>280 (140)<br>270 (130) | 0                   | 0                                | 180<br>170<br>160<br>155<br>150                                                                | 0                                  | 4,044<br>0<br>0<br>0                   |
| (                    | 630 (625)         0           610 (500)         0           590 (475)         0           550 (450)         0                               | 0<br>0<br>0                   | 400 (260)<br>385 (245)<br>370 (230)<br>360 (220)                           | 0                                       | 0<br>8,181<br>0<br>0 | 260 (120)<br>250 (110)<br>240 (100)<br>230 ( 90)              | 0                   | 0                                | 145                                                                                            | 0                                  | 0                                      |
|                      | 本月繳費總人數 2<br>整月繳費總額<br>異動合計應繳金額<br>補繳(退還)上月欠溫                                                                                               | <b>微金額</b>                    | 整月総費總<br>(A)<br>(B)<br>(C)<br>(D)                                          | 崎(A)                                    | 12,225               | 整月自執会:<br>12,225元<br>5,913元<br>0元<br>0元                       | 順合計                 | 4,278<br>(C)                     | 整月政府推1<br>请填寫補繳報                                                                               | 散合好<br>:扣原因                        | 7,947                                  |
|                      | 耳晏留戰俘尉全額自<br>增額提擅自繳金額<br>總計實繳金額(F)=(                                                                                                    | 敬絶職<br>A)+(B)+(C)             | (E)<br>+(D)+(E)                                                            | 1                                       |                      | 0元<br>0元<br>18,138元                                           |                     |                                  |                                                                                                |                                    |                                        |

公務人員退休撫卹儲金繳費清單

作業月份:112年08月

一、繳費存款單

| 身分別代號:     | 1          |                   |     |         |                        |
|------------|------------|-------------------|-----|---------|------------------------|
| 政府別代號:     | A          |                   |     |         | 第一聯:由繳款機關彙送公務人員退撫基金管理局 |
| 機關名稱       | 總統府        |                   |     |         | 繳費責訊                   |
| 機關代碼       | 20000000A  |                   |     |         | 收款行:中國信託商業銀行營業部        |
|            | 自缴部分       | 4,278元            | 自缴  | 1 278 - | 收款行代碼:822,分行代碼 0901    |
| 橋(自)織及増額   | 增額部分       | 0元                | 小計  | 4,21076 | 收款人戶名:中國信託商業銀行股份有限     |
| 儲金費用       | 政府撥缴       | 7,947元            |     | •       |                        |
|            | A 51 (11)  | 10,007 4          |     |         | 歞款帳號: 92526102000018   |
|            | 合针(F)      | 12,225元           |     |         | (共14碼,每張繳費單有獨立繳款帳號)    |
| 總計實繳金額     | 新山敞志       | 前式任式伍式和           | 人伍元 | 敕       | 繳費金額: 12.225元          |
| (F)(以大寫書寫) | 101 D 10 B | 17 A BULK IV X PH |     | -AL     | (跨行轉帳/匯款手續費需自行負擔)      |
|            |            |                   |     | 請將本繳費   | 清單及繳費證明影本以郵寄、傅真或掃描以電子郵 |

二、整月繳費清單

件方式寄送本機關。

| 俸點(薪額)    | 人數    | 金額小計        | 俸點(薪額       | ) 人數  | 金額小計   | 俸點(薪額)    | 人數   | 金額小計   | 俸點(薪額)   | 人數   | 金額小計   |
|-----------|-------|-------------|-------------|-------|--------|-----------|------|--------|----------|------|--------|
| 800 (770) | 0     | 0           | 535 (430)   | 0     | 0      | 350 (210) | 0    | 0      | 220      | 0    | 0      |
| 790 (740) | 0     | 0           | 520 (410)   | 0     | 0      | 340 (200) | 0    | 0      | 210      | 0    | 0      |
| 780 (710) | 0     | 0           | 505 (390)   | 0     | 0      | 330 (190) | 0    | 0      | 200      | 0    | 0      |
| 750 (680) | 0     | 0           | 490 (370)   | 0     | 0      | 320 (180) | 0    | 0      | 190      | 0    | 0      |
| 730 (650) | 0     | 0           | 475 (350)   | 0     | 0      | 310 (170) | 0    | 0      | 180      | 1    | 4,044  |
| 710 (625) | 0     | 0           | 460 (330)   | 0     | 0      | 300 (160) | 0    | 0      | 170      | 0    | 0      |
| 690 (600) | 0     | 0           | 445 (310)   | 0     | 0      | 290 (150) | 0    | 0      | 160      | 0    | 0      |
| 670 (575) | 0     | 0           | 430 (290)   | 0     | 0      | 280 (140) | 0    | 0      | 155      | 0    | 0      |
| 650 (550) | 0     | 0           | 415 (275)   | 0     | 0      | 270 (130) | 0    | 0      | 150      | 0    | 0      |
| 630 (525) | 0     | 0           | 400 (260)   | 0     | 0      | 260 (120) | 0    | 0      | 145      | 0    | 0      |
| 610 (500) | 0     | 0           | 385 (245)   | 1     | 8,181  | 250 (110) | 0    | 0      | 140      | 0    | 0      |
| 590 (475) | 0     | 0           | 370 (230)   | 0     | 0      | 240 (100) | 0    | 0      |          |      |        |
| 550 (450) | 0     | 0           | 360 (220)   | 0     | 0      | 230 (90)  | 0    | 0      |          |      |        |
| 本月繳費總     | 人數    | 2           | 整月繳費約       | ə額(A) | 12,225 | 整月自缴金     | 額合計  | 4,278  | 整月政府拨    | 缴合計  | 7,947  |
| 整月繳費約     | 息額    |             | (A)         |       |        | 12,225元   |      | (C):   | 请填窝补缴扣   | き扣原因 |        |
| 異動合計原     | 總織金   | 額           | (B)         |       |        | 0元        |      |        |          |      |        |
| 補繳(退還).   | 上月欠;  | 溢缴金额        | (C)         |       |        | 0元        | 1    |        |          |      |        |
| 育嬰留職停     | 薪全額   | 自缴總額        | (D)         |       |        | 0元        | 1208 | 误加入张草革 | 145913元, | 將於11 | 209扣抵。 |
| 增額提撥自     | 繳金額   |             | (E)         |       |        | 0元        | ]    |        |          |      |        |
| 總計實繳金     | 纐(F)= | =(A)+(B)+(C | (D)+(D)+(E) |       |        | 12,225元   |      |        |          |      |        |

#### 三、本月份異動資料(本欄不數使用時,請使用次頁)

| 序號 | 異動類別 | 身分證號     | 姓名  | 出生<br>年月日 | 俸點<br>類別 | 薪俸點  | 生效日期    | 補缴(逃遗)金<br>額 | 異動原因 |
|----|------|----------|-----|-----------|----------|------|---------|--------------|------|
| 1  | 加入   | A123456  | 王小明 | 0800502   | 1        | 0385 | 1120801 | . 0          | 新加入  |
| 2  | 加入   | J121579: | 張草草 | 0830515   | 1        | 0320 | 1120805 | 5,913        | 新加入  |
| 3  | 加入   | M221879  | 廖白雲 | 0750209   | 1        | 0180 | 1120801 | · 0          | 新加入  |

會辦單位:

#### 三、本月份異動資料(本欄不敷使用時,請使用次頁)

| 序號    | 異動類別 | 身分證號         | 姓名  | 出生<br>年月日 | 俸點<br>類別           | 薪俸點     | 生效日期    | 補繳(退還)金<br>額   | 異動原因 |
|-------|------|--------------|-----|-----------|--------------------|---------|---------|----------------|------|
| 1     | 加入   | A1234567     | 王小明 | 0800502   | 1                  | 0385    | 1120801 | 0              | 新加入  |
| 2     | 加入   | M2218792     | 廖白雲 | 0750209   | 1                  | 0180    | 1120801 | 0              | 新加入  |
| 本月異動筆 | 數    | 2 異動繳費總<br>) | 瀬(B | 0         | <b>異動</b> 自<br>金額合 | B數<br>計 | (       | 0 異動政府<br>撥額合計 |      |
|       | •    | •            | •   |           |                    |         |         | •              |      |

電話:7512

承辦單位:

機關首長:

電話:7512

承辦單位:

會辦單位:

機關首長:

#### 公務人員退休撫卹儲金繳費清單

|              |                                       | 作業月份:112年08              | 3月                 |                |                               |            |                     | 公初              | へ貝            | 这个儒           | 中陌生       | <b>叙 頁</b>  | <b>凋平</b>     |            |
|--------------|---------------------------------------|--------------------------|--------------------|----------------|-------------------------------|------------|---------------------|-----------------|---------------|---------------|-----------|-------------|---------------|------------|
| 干昌鵼加λ,       | 一、繳費存款                                | 單                        |                    |                |                               |            |                     |                 |               | 作業月份          | :112年08   | 月           |               |            |
|              | 身公司供款:                                | 1                        |                    |                |                               |            |                     | 一、繳             | 費存款           | 單             |           |             |               |            |
| ヒ繳納完成,       | 3 万 <b>八</b> 代 號 :                    | A                        |                    |                | 第一聯:由繳款機關彙送公                  | 公務人員       | 退撫基金管理局             | 身分别人            | F 86 1        | 1             |           |             |               |            |
| 日次日無人        | 機關名稱                                  | 總統府                      |                    |                | 微費音                           | - îR       |                     | オカパイ<br>政府別4    | 1. 300 ·      | Δ             |           |             |               |            |
|              | 機關代碼                                  | 20000000A                |                    | w              | 7款行:中國信託商業                    | 銀行營        | 業部                  | 趣間夕報            | 8             | 總統府           |           |             |               |            |
| 需繳納儲金。       |                                       | 自織部分 2,863元              | , 自缴 0.000-5       | ЩĶ             | 、款行代碼:822,分行                  | <b>子代碼</b> | 0901                | 機關化品            | 9<br>E,       | 2000000       | )A        |             |               |            |
|              | 廢(自)繳及增額                              | 增額部分 0元                  | 小計 2,803元          | <del>الا</del> | 「款人戶名:中國信託」                   | 商業銀        | 行股份有限               | 126 1991 1 6 19 | 3             | 自然部分          | ∂ 0 π.    |             | 6 114         |            |
| (半向木炡仔)      | 诸金費用                                  | 政府撥繳 5,318元              | ,                  |                |                               | 1言託財       | 産母尸                 | 100 ( 1 ) 10    |               | - 操劾部4        | 2 0 A     |             | -<br>山<br>小 計 | 0元         |
|              |                                       | 合計(F) 8,181元             | ,                  |                | 【款帳號: 92526102<br>(壯1/建,每建納弗雷 | 200001     | 10<br>学校町吉欠市国史を入    | 撥(目)線           | ( <b>及</b> 増: | 35 TH 107 17  | N 0.7     |             |               | <u> </u>   |
|              | 息計實繳金額                                | Art 1. 114 101 10 At 100 | hall have the      |                | (英雄為子母)(熱質)<br>(費金額:8,181元)   | 티아티 아페그    | 2,557,767,1912,306) | 简重真用            | 1             | 152 /19 992 S | K U/L     |             |               |            |
| 來文回本局        | (F)(以大寫書寫)                            | 新台幣捌什壹佰:                 | <b>捌拾壹兀</b> 登      |                | (跨行轉帳/匯款手                     | F.續費需      | 需自行負擔)              |                 |               | 合計(F          | ) 0元      |             |               |            |
| 由詰泥费,        | 二、整月繳費>                               | 清單                       | 請將.<br>(件方:        | 本繳費清單<br>式審送本機 | 及繳費證明影本以郵寄、<br>閣。             | 傅真或招       | 翻口電子郵               | 總計實繳<br>(F)(以大  | 金額<br>寫書寫     | 新台幣           | 零元整       |             |               |            |
| <b>干明</b> 些貝 | <u>本歌(花妍) 1 教 1</u>                   | ムダルは 体的(おが)              | 1 影 人類 小 体 # ( 約 5 |                | 公布小社 体則(診断)                   | 1 48       | 人類小社                |                 |               |               |           |             |               | 唐將         |
| 可全額很費        | ● ● ● ● ● ● ● ● ● ● ● ● ● ● ● ● ● ● ● | 查 碘 小 可 (                | へ数 重視小町 (学語)(新報    | / 八叔 :         | 11年26(新報)                     | へ釈         | 金领小时                | 二、整             | 月繳費           | 清單            |           |             |               | 件方         |
|              | 790 (740) 0                           | 0 520 (410)              | 0 0 340 (200       |                | 0 210                         | 0          | 0                   | 俸點(薪額)          | 人教            | 金額小計          | 俸點(薪額)    | 人數          | 金額小計          | 体點(薪業      |
|              | 780 (710) 0                           | 0 505 (390)              | 0 0 330 (190       | 0              | 0 200                         | 0          | 0                   | 800 (770)       | 0             | 0             | 535 (430) | 0           |               | 0 350 (210 |
|              | 750 (680) 0                           | 0 490 (370)              | 0 0 320 (180       | ) 0            | 0 190                         | 0          | 0                   | 790 (740)       | 0             | 0             | 520 (410) | 0           | (             | 0 340 (200 |
|              | 730 (650) 0                           | 0 475 (350)              | 0 0 310 (170       | ) 0            | 0 180                         | 0          | 0                   | 780 (710)       | 0             | 0             | 505 (390) | 0           | (             | 0 330 (190 |
|              | 710 (625) 0                           | 0 460 (330)              | 0 0 300 (160       | ) 0            | 0 170                         | 0          | 0                   | 750 (680)       | 0             | 0             | 490 (370) | 0           | (             | 0 320 (180 |
|              | 690 (600) 0                           | 0 445 (310)              | 0 0 290 (150       | ) 0            | 0 160                         | 0          | 0                   | 730 (650)       | 0             | 0             | 475 (350) | 0           | (             | 0 310 (170 |
|              | 670 (575) 0                           | 0 430 (290)              | 0 0 280 (140       |                | 0 155                         | 0          | 0                   | 710 (625)       | 0             | 0             | 460 (330) | 0           | (             | 0 300 (160 |
|              | 630 (550) 0                           | 0 415 (275)              | 0 0 270 (130       |                | 0 150                         | 0          | 0                   | 690 (600)       | 0             | 0             | 445 (310) | 0           | (             | 0 290 (150 |
|              | 610 (500) 0                           | 0 385 (245)              | 1 8 181 250 (120   |                | 0 140                         | 0          | 0                   | 670 (575)       | 0             | 0             | 430 (290) | 0           | (             | 0 280 (140 |
|              | 590 (475) 0                           | 0 370 (230)              | 0 0 240 (100       | 0              | 0                             |            |                     | 650 (550)       | 0             | 0             | 415 (275) | 0           | (             | 0 270 (130 |
|              | 550 (450) 0                           | 0 360 (220)              | 0 0 230 ( 90       | ) 0            | 0                             |            |                     | 630 (525)       | 0             | 0             | 400 (260) | 0           | (             | 0 260 (120 |
|              | 本月繳費總人數 1                             | 整月繳費總                    | 額(A) 8,181 整月自缴·   | 金額合計           | 2,863 整月政府撤约                  | 敗合計        | 5,318               | 610 (500)       | 0             | 0             | 385 (245) | 0           | (             | 0 250 (110 |
|              | 整月繳費總額                                | (A)                      | 8, 181;            | τ.             | <ul><li>(C)請填寫補繳挹</li></ul>   | 扣原因        |                     | 590 (475)       | 0             | 0             | 370 (230) | 0           | (             | 0 240 (100 |
|              | 異動合計應繳金額                              | 頃 (B)                    | 0;                 | Ċ.             |                               |            |                     | 550 (450)       | 0             | 0             | 360 (220) | 0           | (             | 0 230 ( 90 |
|              | 補繳(退還)上月欠溢                            | ف缴金額 (C)                 | 0;                 | Č.             |                               |            |                     | 本月繳費總           | 人數            | 0             | 整月繳費總     | <b>顚(Λ)</b> | (             | 0 整月自缴     |
|              | 育嬰留職停薪全額自                             | 1 繳總額 (D)                | 0;                 | Č.             |                               |            |                     | 整月繳費            | 總額            | ~             | (A)       |             |               | 0          |
|              | 增額提撥自繳金額                              | (E)                      | 0;                 | Ċ              |                               |            |                     | 異動合計            | 應繳金           | 額             | (B)       |             |               | 0          |
|              | 總計實繳金額(F)=(                           | (A)+(B)+(C)+(D)+(E)      | 8, 181;            | C              |                               |            |                     | 補繳(退還)          | 上月欠:          | 道缴金额          | (C)       |             |               | 0          |
| =            | 、木目公里翻著                               | 谷料(木綱不動砧日                | 日時,誘体田力百〕          |                |                               |            |                     | 育嬰留職停           | 新全額           | 自缴總額          | (D)       |             |               | 0          |
|              | - 平月777 开到員                           | 1111、平個个別使用              | 「啊」,朝伏用人具丿         |                |                               |            |                     | 增額提撥自           | 缴金額           |               | (E)       | 1           |               | 0          |

#### 八政18次休龄的缺人做弗法留

第一聯:由繳款機關彙送公務人員退撫基金管理局

|       |    |     | 繳費責訊                 |
|-------|----|-----|----------------------|
| A     |    |     | 收款行:中國信託商業銀行營業部      |
| • 0元  | 自缴 | 0.7 | 收款行代碼:822,分行代碼 0901  |
| · 0元  | 小計 | 076 | 收款人戶名:中國信託商業銀行股份有限   |
| i 0元  |    |     | 公司受託信託財産專戶           |
|       |    |     | 繳款帳號: 92526102000018 |
| 0元    |    |     | (共14碼,每張繳費單有獨立繳款帳號)  |
| 1 子 蚊 |    |     | 繳費金額: 0元             |
| ト/UIE |    |     | (跨行轉帳/匯款手續費需自行負擔)    |

将本繳費清單及繳費證明影本以郵寄、傅真或掃描以電子郵 5式寄送本機關。

| 俸點(薪額)    | 人數    | 金額小計        | 俸點(            | (薪額)  | 人數          | 金額小計 | 俸點  | (薪額)  | 人數  | 金額小計 | 俸點(薪額) | 人數   | 金額小計 |
|-----------|-------|-------------|----------------|-------|-------------|------|-----|-------|-----|------|--------|------|------|
| 800 (770) | 0     | 0           | 535            | (430) | 0           | 0    | 350 | (210) | 0   | 0    | 220    | 0    | 0    |
| 790 (740) | 0     | 0           | 520            | (410) | 0           | 0    | 340 | (200) | 0   | 0    | 210    | 0    | 0    |
| 780 (710) | 0     | 0           | 505            | (390) | 0           | 0    | 330 | (190) | 0   | 0    | 200    | 0    | 0    |
| 750 (680) | 0     | 0           | 490            | (370) | 0           | 0    | 320 | (180) | 0   | 0    | 190    | 0    | 0    |
| 730 (650) | 0     | 0           | 475            | (350) | 0           | 0    | 310 | (170) | 0   | 0    | 180    | 0    | 0    |
| 710 (625) | 0     | 0           | 460            | (330) | 0           | 0    | 300 | (160) | 0   | 0    | 170    | 0    | 0    |
| 690 (600) | 0     | 0           | 445            | (310) | 0           | 0    | 290 | (150) | 0   | 0    | 160    | 0    | 0    |
| 670 (575) | 0     | 0           | 430            | (290) | 0           | 0    | 280 | (140) | 0   | 0    | 155    | 0    | 0    |
| 650 (550) | 0     | 0           | 415            | (275) | 0           | 0    | 270 | (130) | 0   | 0    | 150    | 0    | 0    |
| 630 (525) | 0     | 0           | 400            | (260) | 0           | 0    | 260 | (120) | 0   | 0    | 145    | 0    | 0    |
| 610 (500) | 0     | 0           | 385            | (245) | 0           | 0    | 250 | (110) | 0   | 0    | 140    | 0    | 0    |
| 590 (475) | 0     | 0           | 370            | (230) | 0           | 0    | 240 | (100) | 0   | 0    |        |      |      |
| 550 (450) | 0     | 0           | 360            | (220) | 0           | 0    | 230 | (90)  | 0   | 0    |        |      |      |
| 本月繳費總     | 人數    | 0           | 整月             | 敗費總   | <b>額(A)</b> | 0    | 整月  | 自缴金   | 額合計 | 0    | 整月政府拨  | 缴合計  | 0    |
| 整月繳費約     | 息额    |             | $(\mathbf{A})$ | )     |             |      |     | 0元    |     | (C): | 请填窝补缴扣 | き扣原因 |      |
| 異動合計局     | 总缴金   | 額           | (B)            | )     |             |      |     | 0元    |     |      |        |      |      |
| 補繳(退還)    | 上月欠   | 溢缴金额        | (C)            | )     |             |      |     | 0元    | 1   |      |        |      |      |
| 育嬰留職停     | 薪全額   | 自缴总额        | (D)            | )     |             |      |     | 0元    | ]   |      |        |      |      |
| 增額提撥自     | 缴金额   |             | (E)            | )     |             |      |     | 0元    | ]   |      |        |      |      |
| 總計實繳金     | 纐(F)= | =(A)+(B)+(C | C)+(D)         | +(E)  |             |      |     | 0元    |     |      |        |      |      |

| 序號    | 異動類別 | 身    | 分證號               | 姓名  | 出生<br>年月日 | 俸點<br>類別           | 薪俸點     | 生效日期    | 補繳(退還)金<br>額   | 異動原因 |
|-------|------|------|-------------------|-----|-----------|--------------------|---------|---------|----------------|------|
| 1     | 加入   | A123 | 456789            | 王小明 | 0800502   | 1                  | 0385    | 1120801 | 0              | 新加入  |
| 本月異動筆 | 敗    | 1    | <b>異動繳費總</b><br>〕 | 額因  | 0         | <b>異動</b> 自<br>金額合 | 1繳<br>計 | (       | ) 異動政府<br>撥額合計 |      |

三、本月份異動資料(本欄不敷使用時,請使用次頁)

| 序號   | 異動類別 | 身分證號 | 姓名    | 出生<br>年月日 | 俸點<br>類別 | 薪俸點  | 生效日期 | 補繳(退還)金<br>額 | 異動原因 |
|------|------|------|-------|-----------|----------|------|------|--------------|------|
| 電話:' | 7512 |      | 承辦單位: |           | 會        | 辦單位: | :    | 機關首長:        |      |

電話:7512

承辦單位:

會辦單位:

機關首長:

• 751Z 电前

曾册甲Ⅲ

|            | 公務人員退休撫卹儲金額                                        | 改貨清単                               |                                         |                          | 公務人員                  | 退休梅卸储金缴曹                     | 事清單             |                             |                      |
|------------|----------------------------------------------------|------------------------------------|-----------------------------------------|--------------------------|-----------------------|------------------------------|-----------------|-----------------------------|----------------------|
| 干冒誤加入,     | 作業月份:112年08.                                       | 3                                  |                                         |                          |                       | 作業目公:119年08日                 |                 |                             |                      |
|            | 一、繳費存款單                                            |                                    |                                         |                          | 从弗大利                  | · 照                          |                 |                             |                      |
| 已劔糾元戍,     | 身分別代號: 1                                           |                                    |                                         |                          | 一、級頁任刑                | ( <del>P</del>               |                 |                             |                      |
| 日次日無人      | 政府别代號: A                                           |                                    | 第一聯:由繳款機關彙送公務人員                         | 員退撫基金管理局                 | 身分別代號:                | 1                            |                 |                             |                      |
|            | 機關名稱 總統府                                           |                                    | 繳費責訊                                    |                          | 政府別代號:                | A                            |                 | 第一聯:由繳款機關黨送2                | <務人員退撫基金管理局          |
| 需繳納储金。     | 機關代碼 20000000A                                     | I                                  | 收款行:中國信託商業銀行營                           | 管業部                      | 機關名稱                  | 總統府                          |                 | <u>教費責</u>                  | <u>ी</u>             |
| (木局已提左)    | 自織部分 2,863元                                        | 自繳 2,863元                          | 山收款行代碼:822,分行代碼                         | 0901<br>均四四方限            | 機關代碼                  | 200000A                      |                 | 收款行:中國信託商業                  | 銀行營業部                |
|            | 撥(自)繳及增額 增額部分 0元                                   | 1, 21                              | → 公司受託信託期                               | 水口加200万m20               |                       | 目織部分 0元                      | 自繳<br>→ ↓ ↓ 0元  | 収款行代碼:822・分征                | 订代碼 0901<br>商業銀行股份者限 |
|            | 儲金費用 政府強額 0,318元                                   |                                    |                                         | 10                       | 撥(自)繳及增               | 寄 増額部分 0元                    | 11 21           |                             | 高亲或门股份有限。<br>:信託財產專戶 |
|            | 合計(F) 8,181元                                       |                                    | (共14碼,每張繳費單有獨                           | 立繳款帳號)                   | 储金費用                  | 政府撥繳 0元                      |                 |                             | 2000018              |
| 术又凹午问      | 總計實繳金額<br>(F)(以太宜素宜)新台幣捌仟壹佰扔                       | 拾壹元整                               | 繳費金額: 8,181元                            | 赤白谷白橋                    |                       | 合計(F) 0元                     |                 | (共14碼,每張繳費冒                 | 単有獨立繳款帳號)            |
| 申請退費,      |                                                    | 請將本繳害                              |                                         | <u>而日11頁指)</u><br>掃描以電子郵 | 總計實繳金額<br>(F)(以大寫書寫   | ) 新台幣零元整                     |                 | 一 繳費金額:0元                   | 毛婦曹雲肖行負擔)            |
| 待銀行结清      | 一、全月級貫済平                                           | 件方式寄送                              | 送本機關。                                   |                          |                       |                              | 諸將本繳            |                             | 他直动提描以香子郵            |
|            | 体點(薪額)人數 金額小計 体點(薪額)                               | 人數 金額小計 俸點(薪額) 人                   | 、數 金額小計 俸點(薪額) 人數                       | 金額小計                     | 二、整月繳費                | •清單                          | 件方式寄            | 送本機關。                       |                      |
| 個人專戶後      | 800 (770) 0 0 535 (430)                            | 0 0 350 (210)                      | 0 0 220 0                               | 0                        | 俸點(薪額)人數              | 金額小計 俸點(薪額) 人數               | t 金額小計 俸點(薪額) 人 | 数 金額小計 俸點(薪額)               | 人數 金額小計              |
| <b>伉</b> 框 | 790 (740) 0 0 520 (410)                            | 0 0 340 (200)                      | 0 0200 0                                | 0                        | 800 (770) 0           | 0 535 (430)                  | 0 0 350 (210)   | 0 0 220                     | 0 0                  |
| 水顺产阶段      | 750 (680) 0 0 490 (370)                            | 0 0 320 (180)                      | 0 0 190 0                               | 0                        | 790 (740) 0           | 0 520 (410)                  | 0 0 340 (200)   | 0 0 210                     | 0 0                  |
| 退費。(金額)    | 730 (650) 0 0 475 (350)                            | 0 0 310 (170)                      | 0 0 180 0                               | 0                        | 780 (710) 0           | 0 505 (390)                  | 0 0 330 (190)   | 0 0 200                     | 0 0                  |
| 司华夕式小      | 710 (625) 0 0 460 (330)                            | 0 0 300 (160)                      | 0 0 170 0                               | 0                        | 750 (680) 0           | 0 490 (370)                  | 0 0 320 (180)   | 0 0 190                     | 0 0                  |
| リ胒多蚁少)     | 690 (600) 0 0 445 (310)<br>670 (575) 0 0 430 (290) | 0 0 290 (150)                      | 0 0 160 0                               | 0                        | 730 (650) 0           | 0 475 (350)                  | 0 0 310 (170)   | 0 0 180                     | 0 0                  |
|            | 650 (550) 0 0 415 (250)                            | 0 0 270 (130)                      | 0 0 155 0                               | 0                        | 710 (625) 0           | 0 460 (330)                  | 0 0 300 (160)   | 0 0170                      | 0 0                  |
|            | 630 (525) 0 0 400 (260)                            | 0 0 260 (120)                      | 0 0 145 0                               | 0                        | 670 (575) 0           | 0 445 (510)                  | 0 0 290 (150)   | 0 0 155                     | 0 0                  |
|            | 610 (500) 0 0 385 (245)                            | 1 8,181 250 (110)                  | 0 0 140 0                               | 0                        | 650 (550) 0           | 0 415 (275)                  | 0 0 270 (130)   | 0 0 150                     | 0 0                  |
|            | 590 (475) 0 0 370 (230)                            | 0 0 240 (100)                      | 0 0                                     |                          | 630 (525) 0           | 0 400 (260)                  | 0 0 260 (120)   | 0 0 145                     | 0 0                  |
|            | 550 (450) 0 0 360 (220)<br>末日紛巻絶人約 4 終日紛巻絶変        | 0 0 230 (90)<br>i(A) 0 404 数月自紛全額公 | 0 0                                     | E 249                    | 610 (500) 0           | 0 385 (245)                  | 0 0 250 (110)   | 0 0 140                     | 0 0                  |
|            | 本月級責応へ数 日 2月級員応へ数 日 2月級員応の<br>参月級曹線額 (A)           | 8.181元                             | (C) 請填寫補缴抵扣原因                           | 3,310                    | 590 (475) 0           | 0 370 (230)                  | 0 0 240 (100)   | 0 0                         |                      |
|            | 異動合計應繳金額 (B)                                       | 0元                                 | Contraction of the second second second |                          | 550 (450) 0           | 0 360 (220)                  | 0 0 230 ( 90)   | 0 0                         |                      |
|            | 補繳(退還)上月欠溢繳金額 (C)                                  | 0元                                 |                                         |                          | 本月繳費總人數               | <ol> <li></li></ol>          | 0 整月自缴金额(       | 合計         0         堅月政府撥約 |                      |
|            | 育嬰留職停薪全額自繳總額 (D)                                   | 0元                                 |                                         |                          | 登月繳買總額                | (A)                          | 0元              | (し)请填為補繳視                   | 却原因                  |
|            | 增額提撥自繳金額 (E)                                       | 0元                                 |                                         |                          | 共助合计應服金               | · 額 (D)<br>※例本類 (C)          | 0元<br>0元        |                             |                      |
|            | 總計實繳金額(F)=(A)+(B)+(C)+(D)+(E)                      | 8,181元                             |                                         |                          | 而微(远巡)上月天<br>盲凰創誠信義公姑 | 血版室研 (U)<br>自紛線額 (D)         | 0元<br>0元        |                             |                      |
| =          | 、太月份異動資料(太綱不動体用                                    | 時,請使用次頁)                           |                                         |                          | 增額提給自缴余額              | (E)                          | 07C             |                             |                      |
|            |                                                    |                                    | A / #e. Br / Jul 44                     |                          | 總計實繳金額(F)=            | $=(\Lambda)+(B)+(C)+(D)+(E)$ | 0元              |                             |                      |

| 序號      | 異動類別 | 身    | 分证号               |       | 姓名 | 出生<br>年月日 | 俸點<br>類別           | 薪俸         | li li | 生效日期    | 補繳(退還)金<br>額           | 異動原因 |
|---------|------|------|-------------------|-------|----|-----------|--------------------|------------|-------|---------|------------------------|------|
| 1       | 加入   | A123 | 456789            | 王小    | 明  | 0800502   | 1                  | 0385       |       | 1120801 | 0                      | 新加入  |
| 本月異動筆   | 戰    | 1    | <b>異動繳費總</b><br>) | 黐(B   |    | 0         | <b>異動</b> 自<br>金額合 | 1繳<br>計    |       | C       | ) <b>異動</b> 政府<br>撥額合計 |      |
| 電話:7512 |      |      | :                 | 承辦單位: |    | 會         | 辦單位                | <u>ז</u> : |       | 機關首長:   |                        |      |

三、本月份異動資料(本欄不敷使用時,請使用次頁)

| ೂರಾ÷∓ . | 7510 |      | 之神思冲, |           | . <u> </u> | **** |      | 「「「「「」」」を見ていている。 |      |
|---------|------|------|-------|-----------|------------|------|------|------------------|------|
| 序號      | 異動類別 | 身分證號 | 姓名    | 出生<br>年月日 | 俸點<br>類別   | 薪俸點  | 生效日期 | 補繳(退還)金<br>額     | 異動原因 |

承辦單位:

· Part if the same have the set of

機關首長:

電話・7512

承辦単位・

曾耕単位・

傲闘目長・

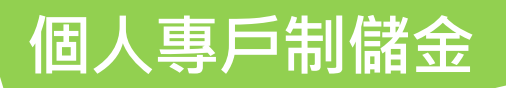

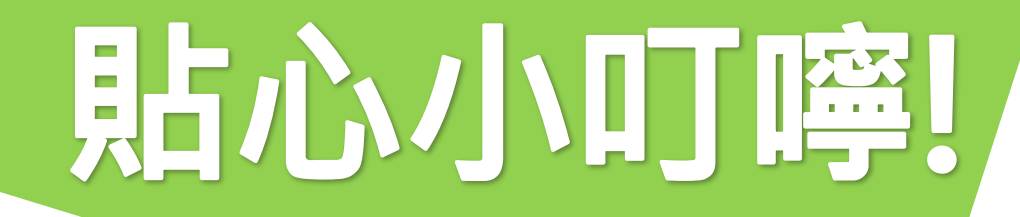

### 前入參加儲金人員個人電子信箱

2增額上限為個人自繳金額,具有累積儲蓄的複利效果,

### 且享有節稅之利益哦!!

3 <u>報表列印後・記得要點選「媒體申報」</u>

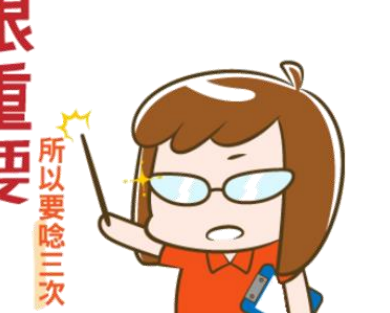

④ 繳費完畢後,以紙本郵寄 or 傳真 or 電子郵件送本機關

### **5** <u>補繳年資10年內申請</u>

6 機關學校請10日前繳納退撫儲金,本局15日整理報表給 提供信託銀行,次月才能提存至個人專戶哦!!

# 虚擬帳號

# 繳款填寫範例

(以中國信託商業銀行為例)

### 代收業務繳款憑證

Minuty .

CTBC BANK

#### 適用場合:限中國信託臨櫃代收[虛擬帳號]使用 •

|     |                                                                                                    | -926 109.01 |
|-----|----------------------------------------------------------------------------------------------------|-------------|
| 認證欄 | 請詳填繳款資料,以確保您個人權益!欄台人員恐無法查詢您的專屬繳款號碼,如您有任何問題請向受款公司查詢。                                                                                                    |             |
|     | 日期 (Date) 年 月 日 口繳信用卡款 口一般代收 (第一                                                                                                    | 聯)          |
|     | 提款機號<br>(From A/C)                                                                                                    | 經辦          |
|     | 健 任萬 佰萬 拾萬 萬 仟 佰 拾 元 角 分     金額 (AMT)     □     □     □     □     □     □     □     □     □     □     □     □     □     □     □     □     □     □     □     □     □     □     □     □     □     □     □     □     □     □     □     □     □     □     □     □     □     □     □     □     □     □     □     □     □     □     □     □     □     □     □     □     □     □     □     □     □     □     □     □     □     □     □     □     □     □     □     □     □     □     □     □     □     □     □     □     □     □     □     □     □     □     □     □     □     □     □     □     □     □     □     □     □     □     □     □     □     □     □     □     □     □     □     □     □     □     □     □     □     □     □     □     □     □     □     □     □     □     □     □     □     □     □     □     □     □     □     □     □     □     □     □     □     □     □     □     □     □     □     □     □     □     □     □     □     □     □     □     □     □     □     □     □     □     □     □     □     □     □     □     □     □     □     □     □     □     □     □     □     □     □     □     □     □     □     □     □     □     □     □     □     □     □     □     □     □     □     □     □     □     □     □     □     □     □     □     □     □     □     □     □     □     □     □     □     □     □     □     □     □     □     □     □     □     □     □     □     □     □     □     □     □     □     □     □     □     □     □     □     □     □     □     □     □     □     □     □     □     □     □     □     □     □     □     □     □     □     □     □     □     □     □     □     □     □     □     □     □     □     □     □     □     □     □     □     □     □     □     □     □     □     □     □     □     □     □     □     □     □     □     □     □     □     □     □     □     □     □     □     □     □     □     □     □     □     □     □     □     □     □     □     □     □     □     □     □     □     □     □     □     □     □     □     □     □     □     □     □     □     □     □     □     □     □     □     □     □     □     □     □     □     □     □ | 覆核          |
|     | 兌換幣別 金額<br>(Currency )(AMT)                                                                                                    |             |
|     | ※繳款號碼(繳款號碼長度不足時,請左靠右留空白) (Payment Number)                                                                                                    | 主管          |
|     |                                                                                                    |             |
|     | 中國信託銀行<br>CTEC BANK CLEC BANK                                                                                                    |             |

空白範例

### 儲金繳費清單

- 以繳納機關-內政部 / 112年8月 / 繳納\$89,123]為例
- 假設繳款日為112/8/10

| 公務人員退休撫卹儲金繳費清單                                                      |              |         |    |                  |                                               |  |  |  |  |  |  |
|---------------------------------------------------------------------|--------------|---------|----|------------------|-----------------------------------------------|--|--|--|--|--|--|
|                                                                     | 作業月份:112年08月 |         |    |                  |                                               |  |  |  |  |  |  |
| 一、繳費存款單                                                             |              |         |    |                  |                                               |  |  |  |  |  |  |
| 身分別代號:                                                              | 1            |         |    |                  |                                               |  |  |  |  |  |  |
| 政府別代號:                                                              | A            |         |    |                  | 第一聯:由繳款機關彙送公務人員退撫基金管理局                        |  |  |  |  |  |  |
| 機關名稱                                                                | 內政部          |         |    |                  | <b>繳費</b> 資訊                                  |  |  |  |  |  |  |
| 機關代碼                                                                | 30100000A    |         |    |                  | 收款行:中國信託商業銀行營業部                               |  |  |  |  |  |  |
|                                                                     | 自缴部分         | 29,372元 | 自繳 | 24 579 -         | 收款行代碼:822,分行代碼0901                            |  |  |  |  |  |  |
| 撥(自)繳及增額                                                            | 增额部分         | 5,200元  | 小計 | 34, 31276        | 收款人戶名:中國信託商業銀行股份有限                            |  |  |  |  |  |  |
| 储金費用                                                                | 政府撥缴         | 54,551元 |    | •                | 公司受託信託財産專尸                                    |  |  |  |  |  |  |
|                                                                     | 合計(F)        | 89,123元 |    | -                | - 繳款帳號: 92526102000068<br>(共14碼,每張繳費單有獨立繳款帳號) |  |  |  |  |  |  |
| 總計實繳金額<br>(F)(以大寫書寫) 新台幣捌萬玖仟壹佰貳拾參元整 総費金額: 89,123元<br>(跨行轉帳/匯款手續費需自行 |              |         |    |                  |                                               |  |  |  |  |  |  |
| 二、整月繳費消                                                             | 青單           |         |    | 請將本繳費潰<br>件方式寄送本 | 單及繳費證明影本以郵寄、傳真或掃描以電子郵<br>機關。 41               |  |  |  |  |  |  |

範例

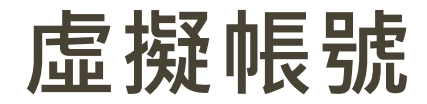

### • 各機關學校每月繳納之儲金費用

專戶識別碼(5) + 身分別(1) + 期數(2) + 繳款代碼(5) + 檢碼(1)

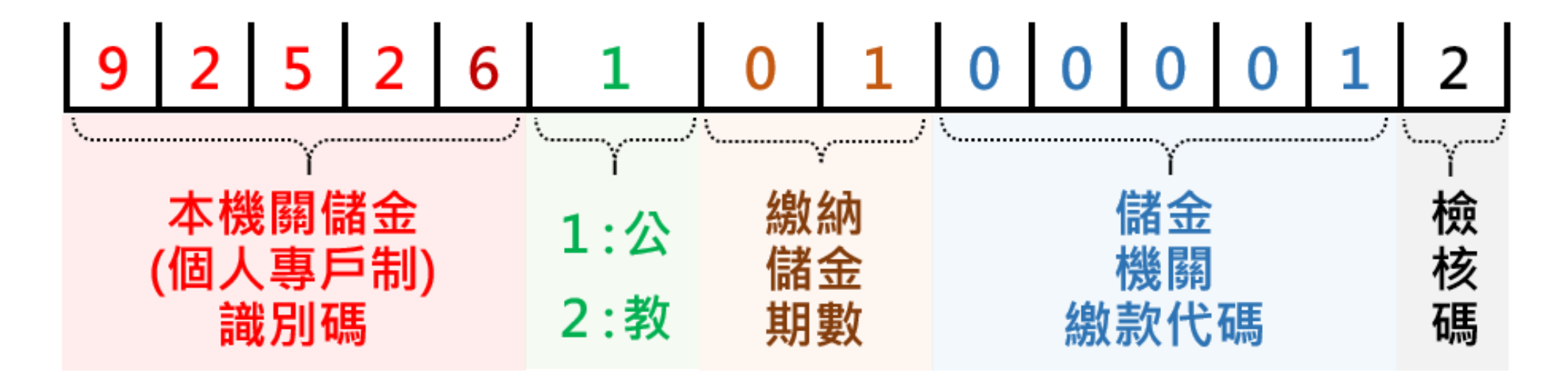

### 填寫範例①提款帳號為[中國信託-一般台幣活期存款]

- 請各機關人員攜帶文件至中信櫃檯:
   ①繳費清單、②存摺(一定要攜帶)、③印章(如取款條未蓋妥原留印鑑,則建議攜帶)、
   ④繳款人身分證(為洗錢防制必需,請繳款人攜帶身分證)
- 提款帳號為[中國信託-一般台幣活期存款]帳號

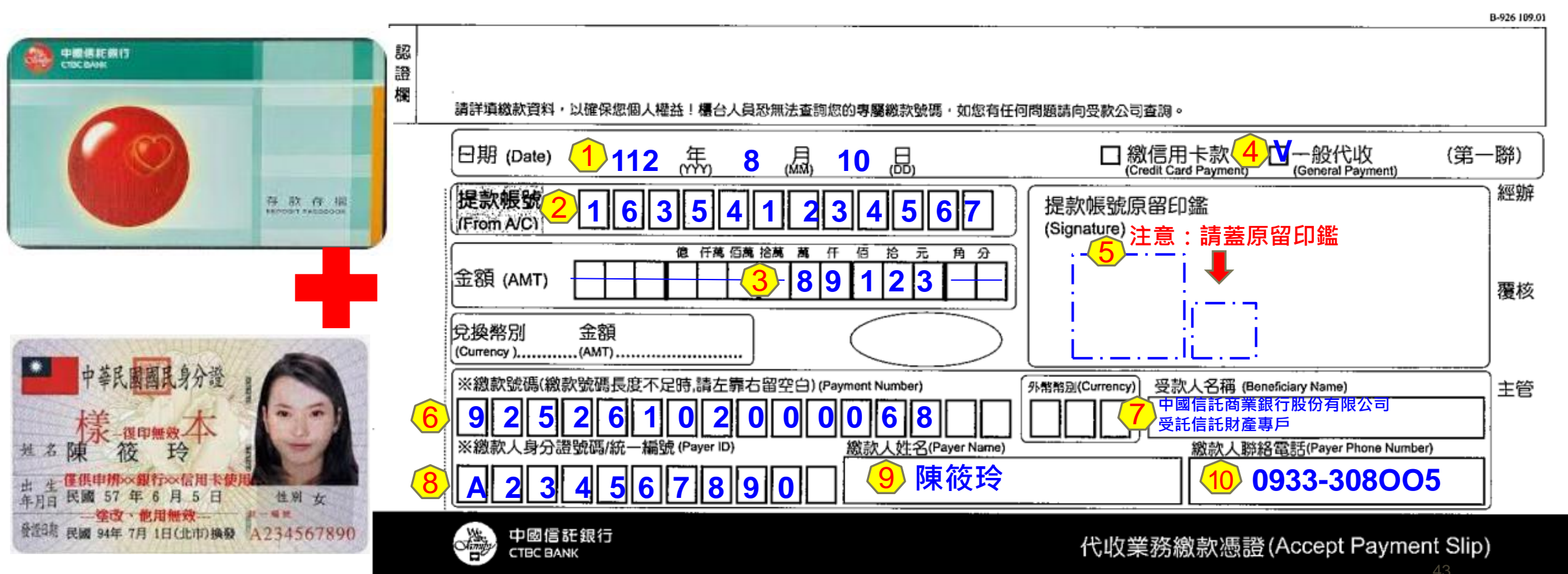

### 填寫範例②提款帳號為[中國信託-機關專戶-國庫支票]

- 請各機關人員攜帶文件至中信櫃檯:
   ①繳費清單、②國庫支票、③印章(如國庫支票未蓋妥原留印鑑,則建議攜帶)、
   ④繳款人身分證(為洗錢防制必需,請繳款人攜帶身分證)
- 提款帳號為[中國信託-中國信託-機關專戶-國庫支票]帳號

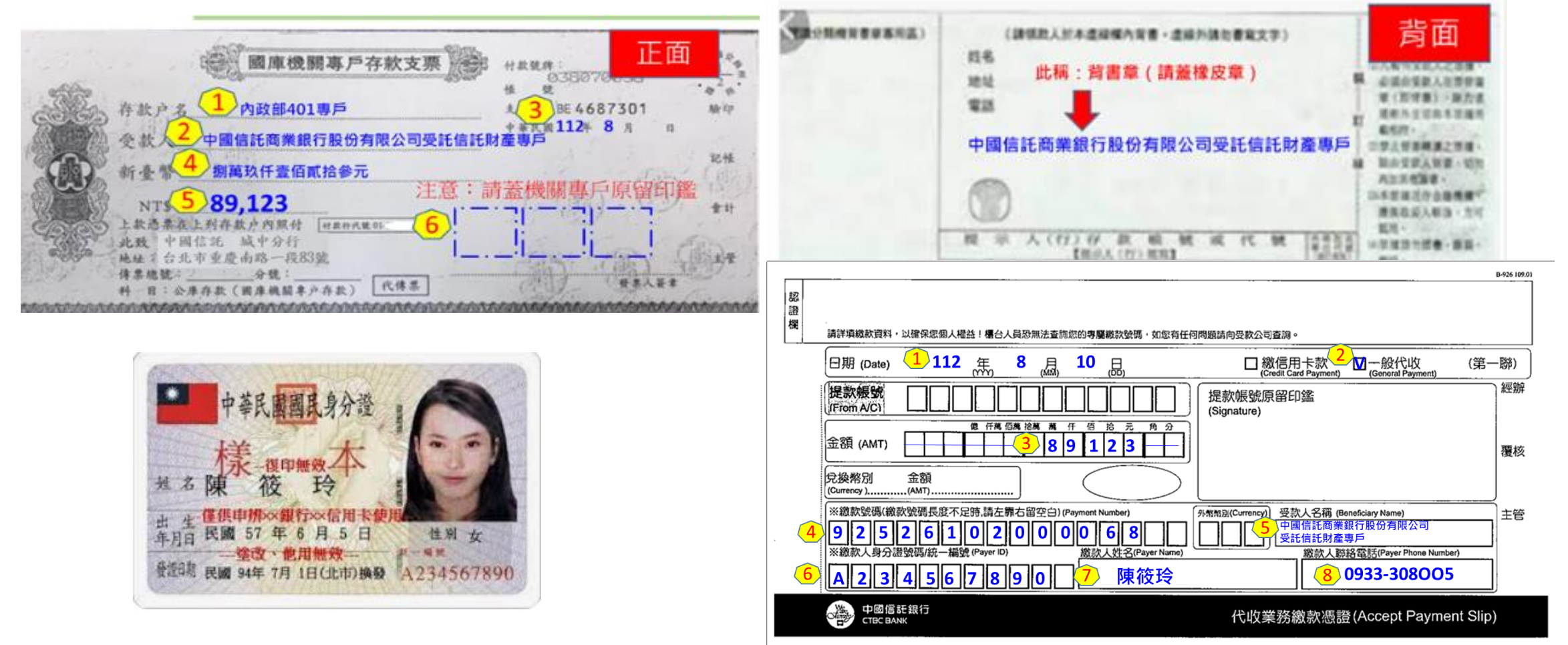

### 填寫範例③ 繳款方式為[一般即期支票or現金]

- 請各機關人員攜帶文件至中信櫃檯:
   ①繳費清單、②支票或現金、③印章(如支票未蓋妥原留印鑑,則建議攜帶)、
   ④繳款人身分證(為洗錢防制必需,請繳款人攜帶身分證)
- 繳款方式為[一般即期支票 或 現金]

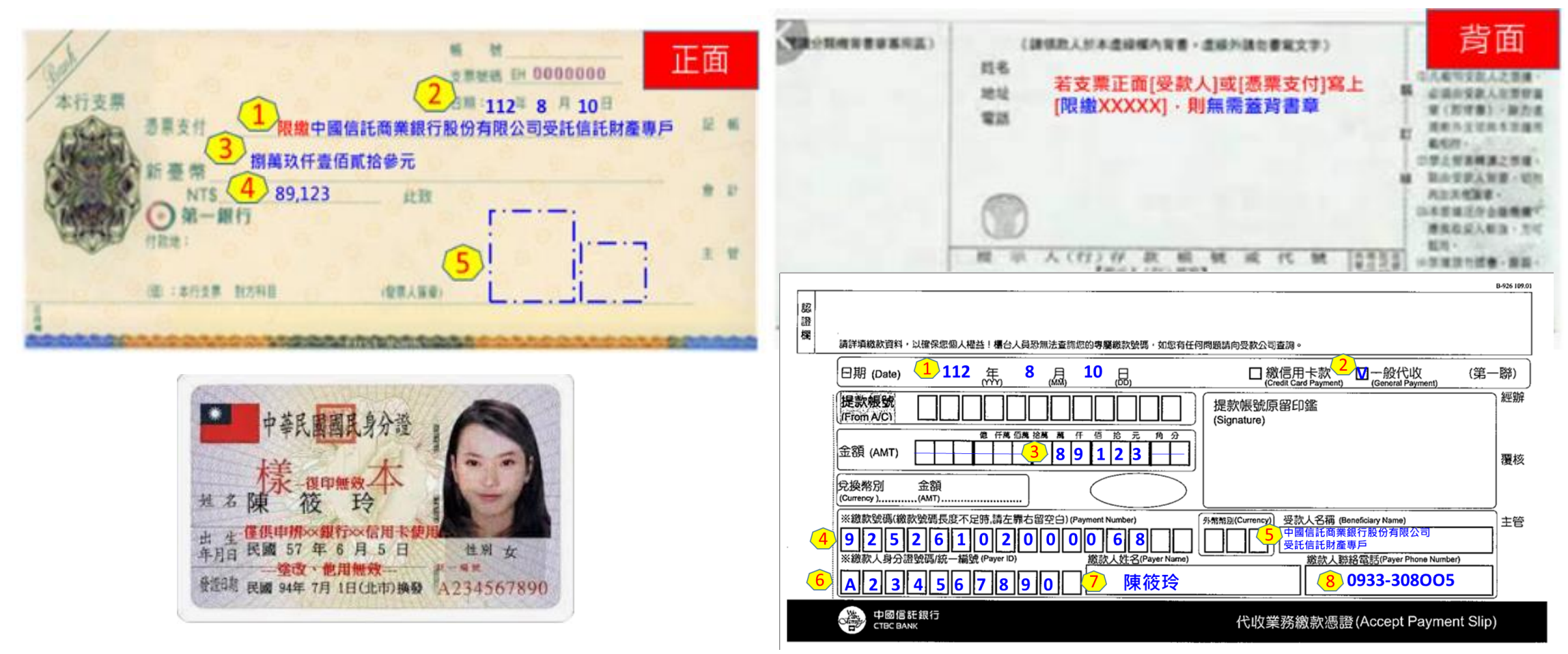

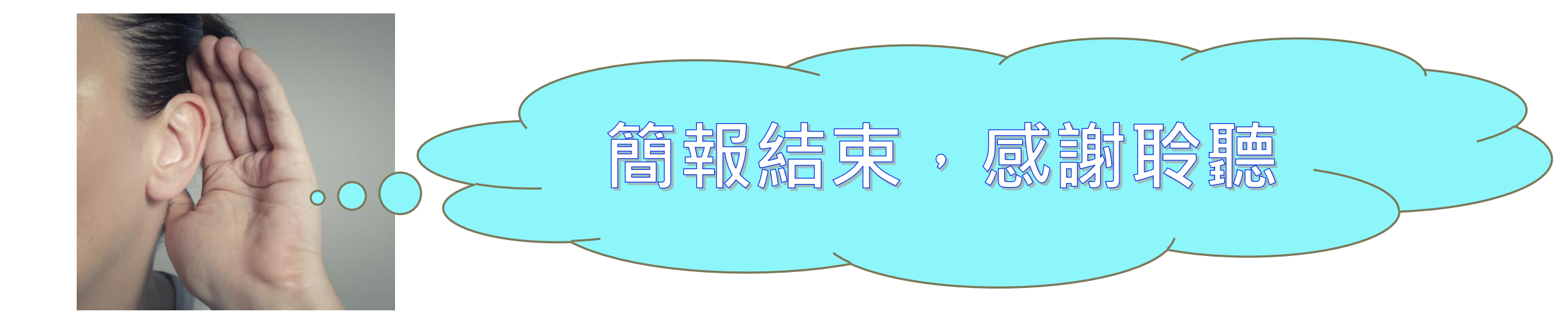

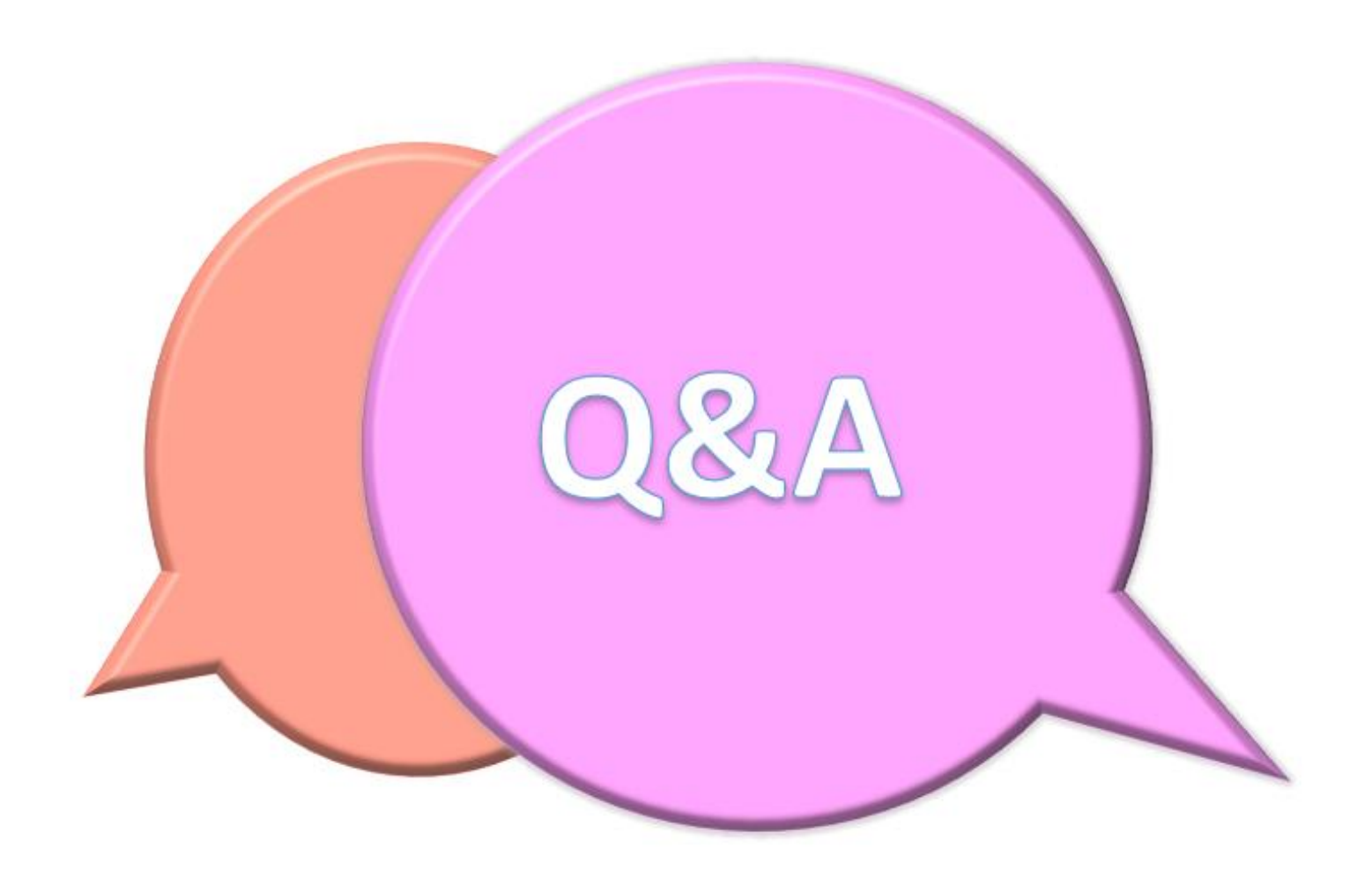